# Club Med Buchungstool

### Anleitung Reisebüros

19/04/2023

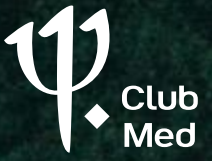

### Inhaltsverzeichnis

- 1. CMTA Überblick / Startseite
- **2.** Reservierung
- **3.** Eingabe Kundendaten
- **4.** Angebot, Option und Festbuchung

5. Mehrere Haushalte
6. Erweiterte Suche & Vergleich Resorts
7. Weitere Funktionen
8. Kontakt

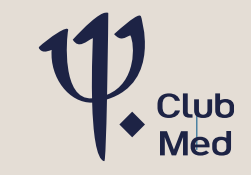

### • Überblick / Startseite

## 1)

#### CMTA im Überblick

- Webbasiertes Tool (Anlehnung an Buchungsfunktion der Webseite).
- Buchungsfunktion ist mit Büroagenturnummer verknüpft.
- Optimal für die Beratung.
- Buchung bis zu 8 Personen in einen Vorgang (mehrere Haushalte möglich, siehe Kapitel 5).
- Viele Verkaufshilfen /ACHTUNG: werden nach und nach aktualisiert.
- Aktuell keine Schnittstellen mögl. (z.B. Midoffice-Systeme, Reisebüro-Webseiten) – es wird an einer Verbindung zu Amadeus Leisure IT (ehem. Traveltainment) gearbeitet.
- Alle neuen Club Med-Buchungen einsehbar (auch die über unser Servicecenter getätigten Buchungen).

Wie bekommt das Reisebüro einen Zugang?

- Es muss eine CMTA-ID beantragt werden, die mit der Reisebüro-Agenturnummer verknüpft ist.
- Bitte sendet uns eure Club Med Agenturnummer mit der Bitte um CMTA Zugang an: <u>agenturbetreuung@clubmed.com</u>.

## Ų,

#### **CMTA Startseite**

#### https://travelagents.clubmed.de

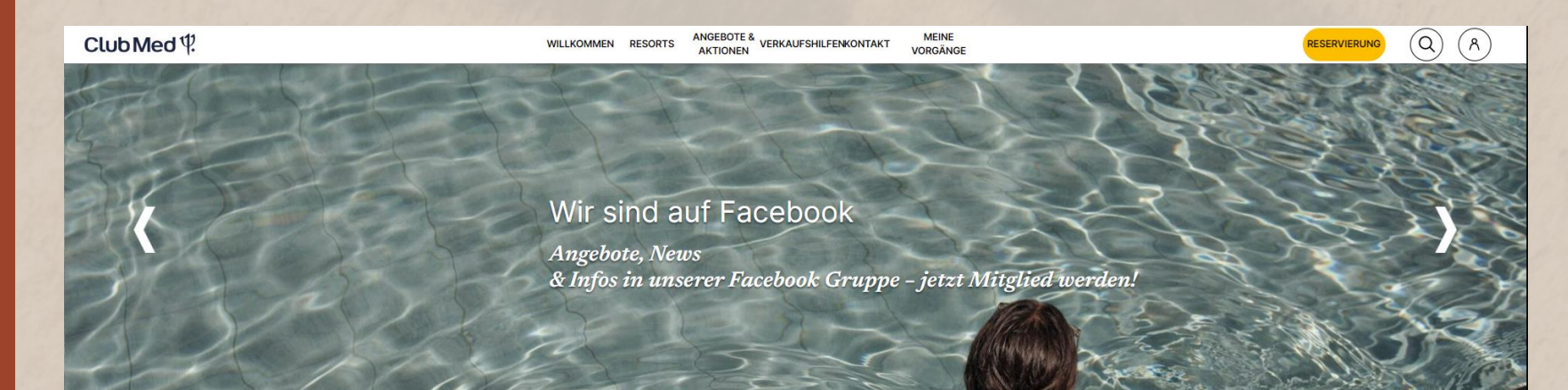

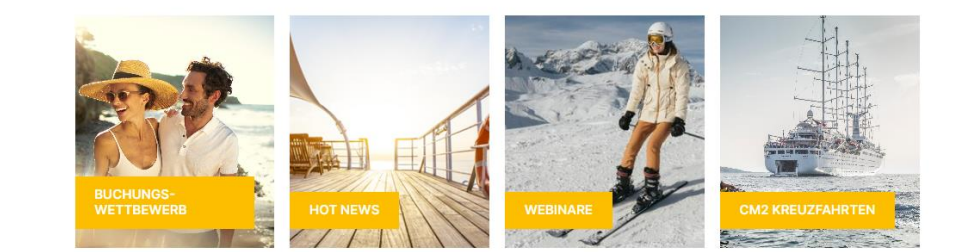

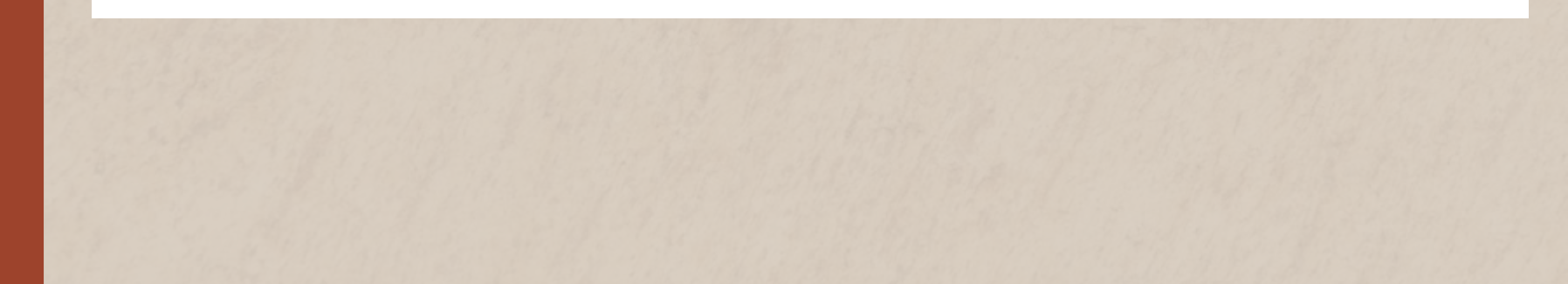

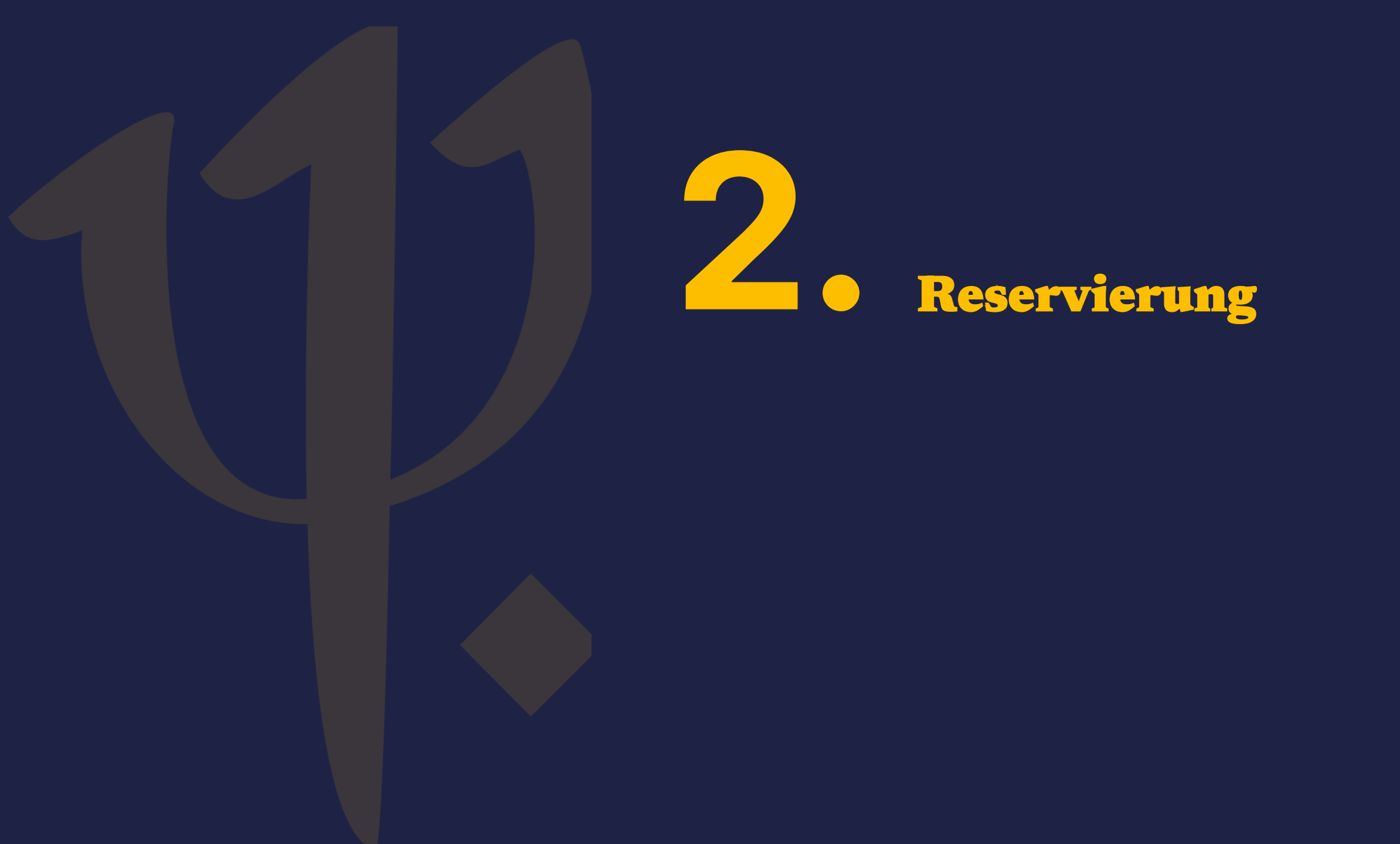

### Reservierung

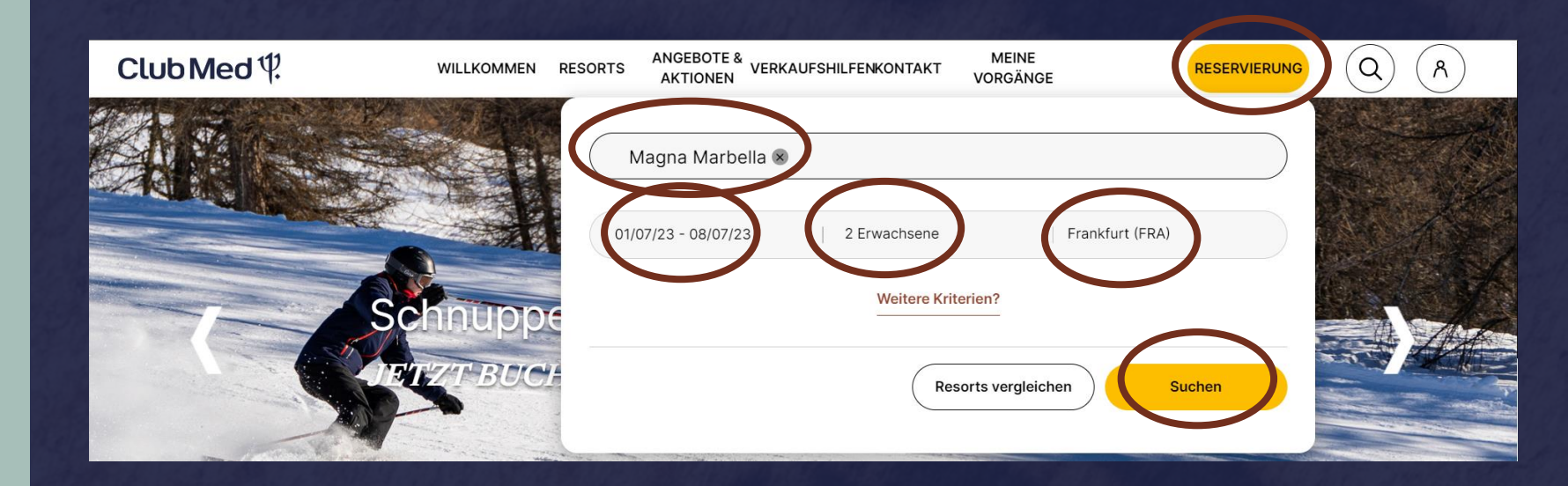

#### • Klick auf *Reservierung.*

- Anschließend Eingabe des *Resorts, Datums der Anreise*, der Anzahl der *Gäste* und des *Transports* (nach Bedarf).
- Die Suche wird mit Klick auf den gelben Button *Suchen* gestartet.

#### Auswahl der Zimmerkategorie

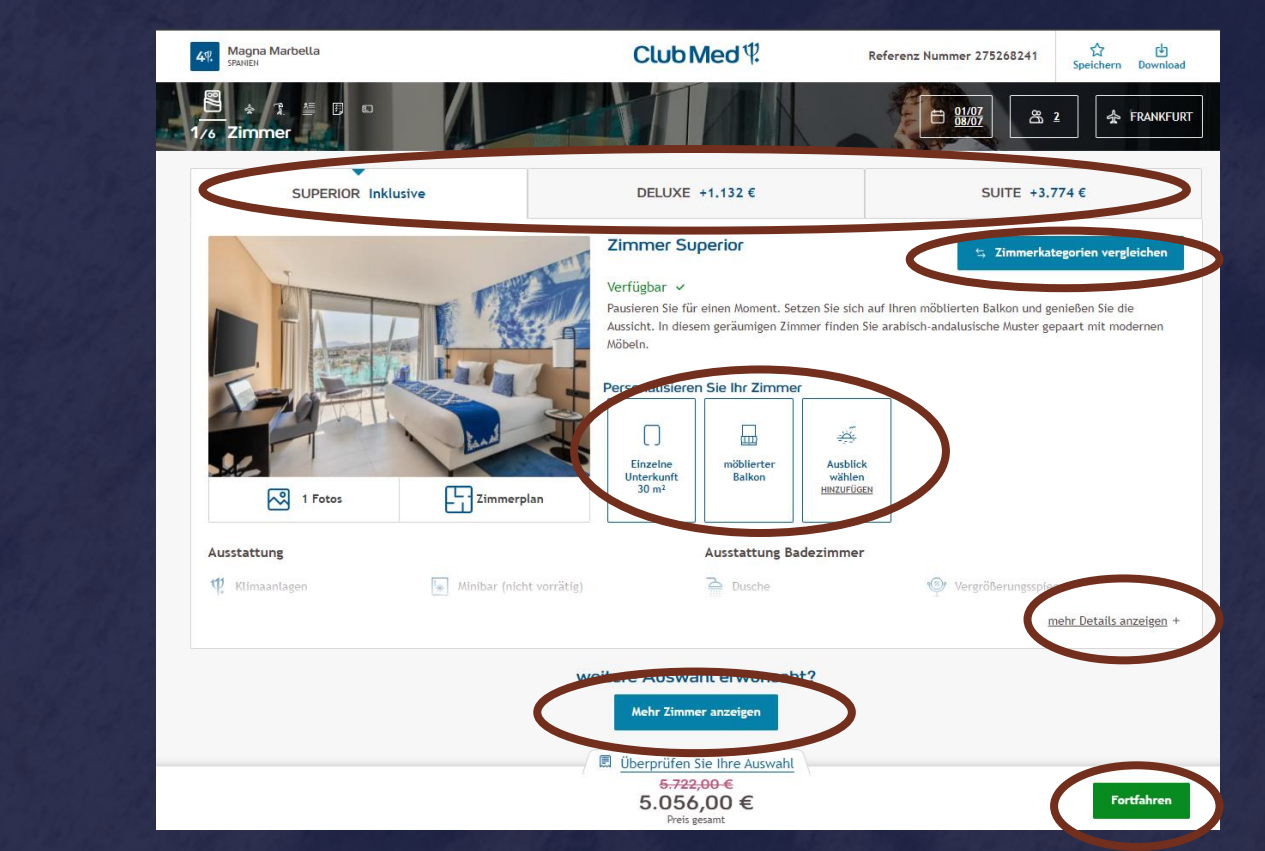

- Übersicht über weitere Kategorien und Aufpreis am oberen Rand des Bildschirms.
- Unter *Zimmerkategorien vergleichen* können die verschiedenen Zimmer gegenübergestellt werden.
- Unter *Personalisieren Sie Ihr Zimmer* könnt ihr u.a. den Ausblick der Zimmerkategorie ändern, z.B. Meerblick oder Bergblick.
- Unter *mehr Details anzeigen*, erhaltet ihr zusätzliche Informationen.
- Mit Klick auf *Mehr Zimmer anzeigen* erhaltet ihr eine Übersicht über weitere Kategorien/Kombinationen.
- Mit Klick auf *Fortfahren* wählt ihr das angezeigte Zimmer aus.

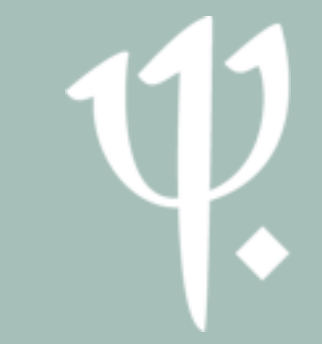

#### Personeneinteilung bei mehreren Zimmern

• Bsp.: 4 Erwachsene und 2 Kinder

#### • Das System schlägt folgende Zimmeraufteilung vor:

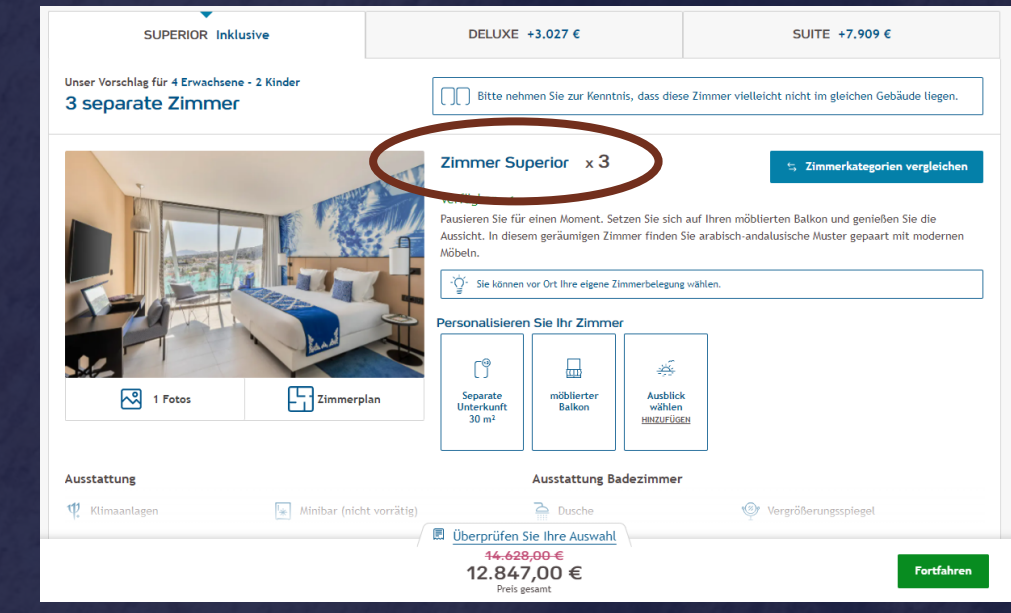

• Ist nun ein Zimmer mit Verbindungstür plus ein Einzelzimmer gewünscht, so kann dies unter *Mehr Zimmer anzeigen* geändert werden.

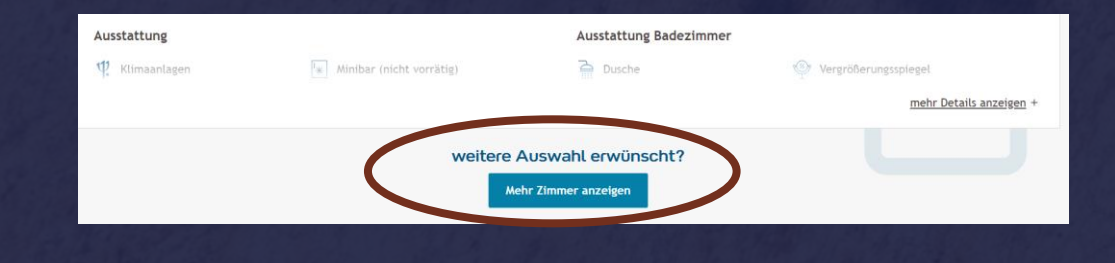

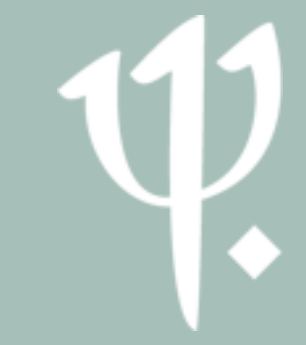

#### Personeneinteilung bei mehreren Zimmern

• Anschließend öffnet sich folgende Auswahl:

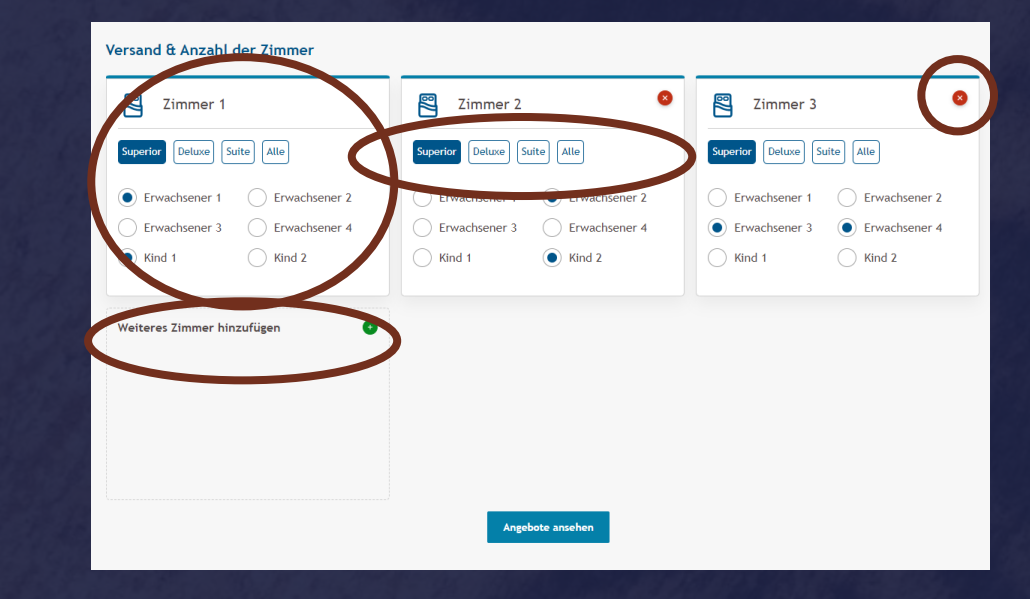

• Hier kann die Aufteilung der Zimmer festgelegt werden. Es kann auch ein weiteres Zimmer hinzugefügt oder für einzelne Zimmer eine andere Kategorie gewählt werden.

| Zimmer 1                         | Zimmer 2                | Weiteres Zimmer hinzufügen |
|----------------------------------|-------------------------|----------------------------|
| Superior Deluxe Suite Alle       | Superior Deluxe Suite A | lle                        |
| Erwachsener 1 Erwachs            | ener 2 Erwachsener 1    | Erwachsener 2              |
| Erwachsener 3      Erwachsener 3 | ner 4 Erwachsener 3     | Erwachsener 4              |
| Kind 1     Kind 2                | ─ Kind 1                | Kind 2                     |

• Gebt die gewünschte Zimmereinteilung ein und klickt auf Angebote ansehen.

#### Personeneinteilung bei mehreren Zimmern

Anschließend werden euch die gewünschten Zimmer vorgeschlagen.

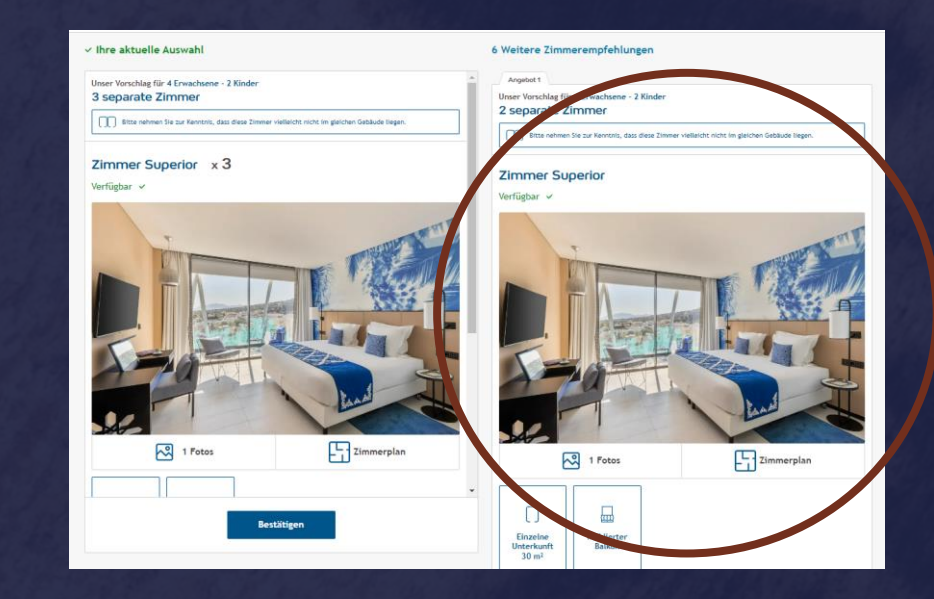

• Die Vorschläge können durch Klick auf *Auswählen* selektiert werden.

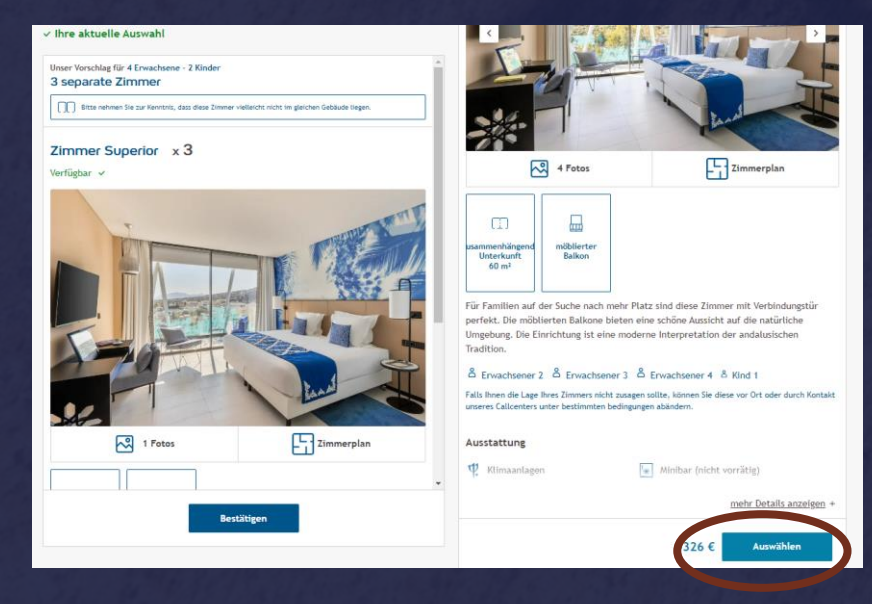

## 1)

### Flugbuchung

 Nach der Auswahl der Zimmer könnt ihr einen entsprechenden Flug wählen. Euch wird immer ein Flug von Club Med vorgeschlagen.

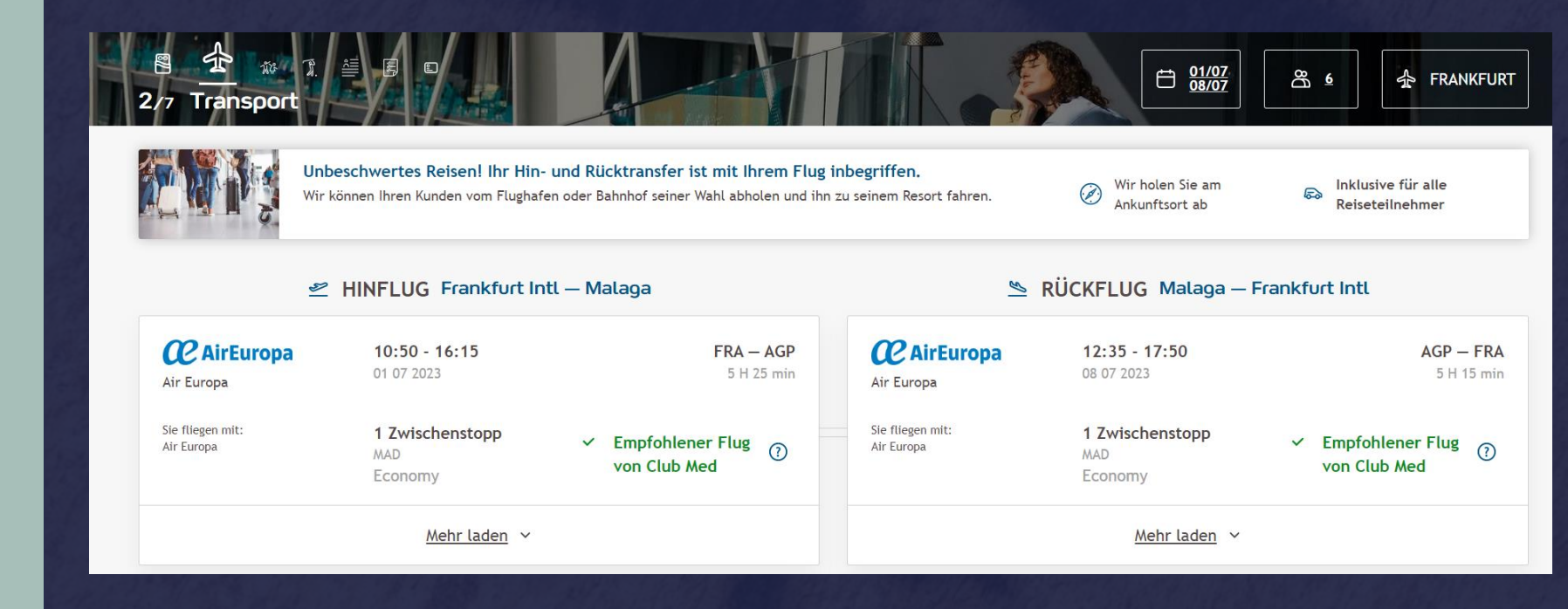

 ACHTUNG bei Langstreckenflügen: Bei Fluganreise ist bei der Abfrage das Ankunftsdatum im Zielgebiet einzugeben. Bsp. Seychellen, Abflug 20.01. – Ankunft 21.01. Die passenden Flüge sieht man, wenn man bei Suche den 21.01. eingibt.

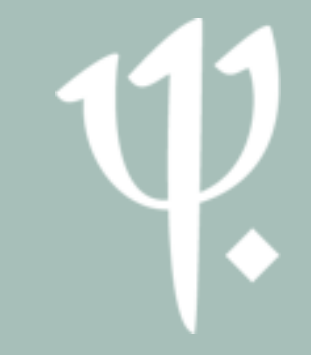

Flugbuchung -Alternativen

- 01/07 08/07 🛧 FRANKFURT Ð සී 🧯 Transoort Unbeschwertes Reisen! Ihr Hin- und Rücktransfer ist mit Ihrem Flug inbegriffen. Wir holen Sie am Inklusive für alle Ø) B Wir können Ihren Kunden vom Flughafen oder Bahnhof seiner Wahl abholen und ihn zu seinem Resort fahren. Ankunftsort ab Reiseteilnehmer 🖄 RÜCKFLUG Malaga – Frankfurt Intl HINFLUG Frankfurt Intl – Malaga **C**AirEuropa **C**AirEuropa AGP - FRA 10:50 - 16:15 FRA – AGP 12:35 - 17:50 5 H 25 min 5 H 15 min 01 07 2023 08 07 2023 Air Europa Air Europa Sie fliegen mit: Sie fliegen mit: 1 Zwischenstopp ✓ Empfohlener Flug (?) 1 Zwischenstopp Empfohlener Flug (?) Air Europa Air Europa MAD MAD von Club Med von Club Med Economy Economy Mehr laden 🗸 Mehr laden 🗸 • Dieser Flug ist bis 45 Tage vor Anreise umbuchbar oder stornierbar (gegen Gebühr) -Ò- Optionierbar Inklusive Gepäck Wünschen Sie einen anderen Termin? Weitere Transporte
- Mit Klick auf Weitere Transporte können alternative Flugzeiten, Airlines, Buchungsklassen etc. ausgewählt werden.

#### Flugbuchung -Alternativen

- Am oberen Bildschirmrand könnt ihr die Suche konkretisieren und entsprechende Filter setzen.
- Durch Klick auf Auswählen könnt ihr euch für die gewünschte Alternative entscheiden. Anschließend gelangt ihr automatisch zum Rückflug.

| ← FRANKFURT, 1                                               | Juli 2023 - MALAGA, 8 Juli 2023                               | Andere                         | en Transport wählen                                                 | Prei                                                      | is insgesamt 13.173                   | ,00€ ×   |
|--------------------------------------------------------------|---------------------------------------------------------------|--------------------------------|---------------------------------------------------------------------|-----------------------------------------------------------|---------------------------------------|----------|
| Ø Frankfurt Intl (FR                                         | <b>2Α) ~</b> Ø AGP                                            | ✓ ☐ 01 Juli – 0                | 08 Juli 🗸 💆                                                         | Economy                                                   | → Suchen                              |          |
| 🛎 HINFL                                                      | UG Frankfurt Intl (FRA) — Ma                                  | laga (AGP)                     | ≌ RÜCKFLUG                                                          | G Malaga (AGP) —                                          | Frankfurt Intl (FRA                   | .)       |
| Filtern nach Fl                                              | uggesellschaften 🗸 Zwisch                                     | nenstops 🗸                     | Transit Flughafen 🛛 🗸                                               | Ankunft/Abflug                                            | ✓ <u>Alle Filter</u>                  | lösen    |
| nweis : Ein Gepäckstück pro                                  | Flug<br>von Club Med                                          |                                | 4 Weitere Hinflüge                                                  |                                                           |                                       |          |
| Air Europa                                                   | <b>10:50 - 16:15</b><br>01 07 2023                            | <b>FRA — AGP</b><br>5 H 25 min | Angebot 1                                                           | 14:30 - 17:20                                             | F                                     | RA – AGP |
| ie fliegen mit:<br>Air Europa                                | <b>1 Zwischenstopp</b><br>MAD<br>Economy                      | Bestätigen                     | Condor<br>Sie fliegen mit:<br>Condor                                | Direkt                                                    | +267,00 € Ausy                        | vählen   |
| Dieser Flug i<br>(gegen Gebü<br>Optionierbai<br>Inklusive Ge | ist bis 45 Tage vor Anreise umbuchbar od<br>ihr)<br>r<br>päck | ler stornierbar                | • Dieser Flug i<br>(gegen Gebü<br>• Optionierbar<br>• Inklusive Gep | Economy<br>st bis 45 Tage vor Anreise<br>hr)<br>-<br>päck | insgesamt<br>umbuchbar oder storniert | bar      |
|                                                              | <u>Mehr laden</u> v                                           |                                |                                                                     |                                                           |                                       |          |

### Transfer

- Wird ein Flug gebucht, so ist der Transfer inklusive.
- Wird kein Flug, sondern nur das Hotel gebucht, so kann der Transfer gegen Gebühr hinzugefügt werden.
- Wenn der Transfer nur f
  ür eine Strecke oder von unterschiedlichen Flugh
  äfen stattfinden soll, legt bitte die Option nur f
  ür das Resort an. Unser Servicecenter kann den Transfer dann f
  ür euch dazubuchen und ihr seht die aktualisierte Option unter Meine Vorg
  änge/Meine Optionen.

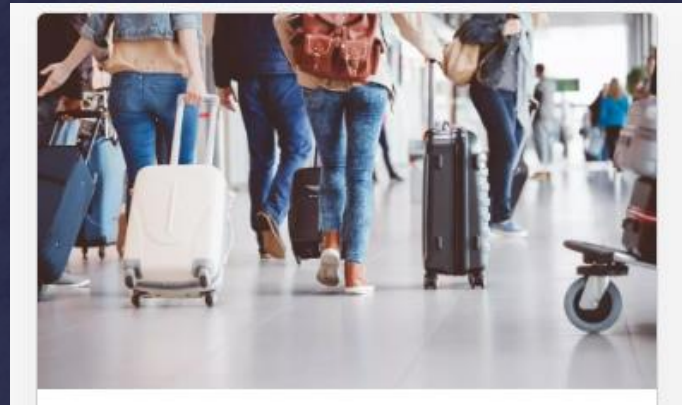

#### Wir kümmern uns um alles!

Wir können Ihren Kunden vom Flughafen oder Bahnhof seiner Wahl abholen und ihn zu seinem Resort fahren.

Wir holen Sie am Ankunftspunkt ab und begleiten Sie während der Fahrt. Bitte folgen Sie dem Club Med Schild.

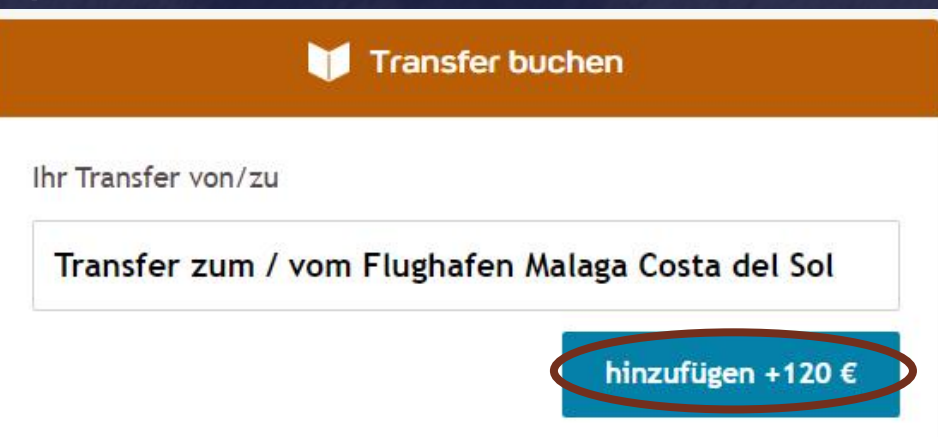

#### Bemerken Sie:

Der angegebene Preis entspricht dem Transfer mit dem Bus oder Taxi für alle Mitglieder Ihrer Gruppe. Abhängig von Ihrer Ankunftszeit beträgt die Wartezeit etwa 30 Minuten. Der Transfer vom Club Med dauert etwa 30 Minuten (50 km). Sie können diesen Service mit Ihrer Haupturlaubsbuchung oder später buchen, indem Sie auf Ihren Kundenbereich gehen. Kann bis zu zwei Tage vor Urlaubsbeginn gebucht werden. Flughafen Malaga Costa del Sol

### Transfer

- Kontaktiert bitte die Agenturbetreuung nach Buchung des Transfers und teilt uns die Abflugzeiten per Mail mit.
- agenturbetreuung@clubmed.com

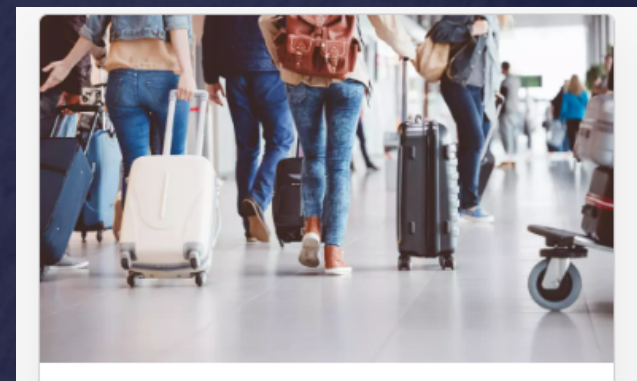

#### Wir kümmern uns um alles!

Wir können Ihren Kunden vom Flughafen oder Bahnhof seiner Wahl abholen und ihn zu seinem Resort fahren.

Wir holen Sie am Ankunftspunkt ab und begleiten Sie während der Fahrt. Bitte folgen Sie dem Club Med Schild.

🔊 Transfer

Bemerken Sie: Abhängig von der Ankunftszeit Ihres Kunden, kann die Wartezeit 30 Minuten dauern.

| Transfer 🔰                   | buchen               |
|------------------------------|----------------------|
| Ihr Transfer von/zu          |                      |
| Transfer zum / vom Flughafen | Malaga Costa del Sol |
|                              | ENTFERNEN -120 €     |

O Der Transfer dauert 40 Minuten und wird ausgeführt von Mini bus or taxi

#### Bemerken Sie:

Der angegebene Preis entspricht dem Transfer mit dem Bus oder Taxi für alle Mitglieder Ihrer Gruppe. Abhängig von Ihrer Ankunftszeit beträgt die Wartezeit etwa 30 Minuten. Der Transfer vom Club Med dauert etwa 30 Minuten (50 km). Sie können diesen Service mit Ihrer Haupturlaubsbuchung oder später buchen, indem Sie auf Ihren Kundenbereich gehen. Kann bis zu zwei Tage vor Urlaubsbeginn gebucht werden. Flughafen Malaga Costa del Sol

Nach Buchung des Transfers, kontaktieren Sie bitte die Agenturbetreuung, um die Transportinformationen Ihres Kunden mitzuteilen (Flug-/Zugnummer und Ankunfts-/Abfahrtszeiten).

# 1)

### Zusatzleistungen

- Unter Zusatzleistungen findet ihr Informationen über alle möglichen Aktivitäten, Ausflüge, Sport- und Betreuungsangebote, unser SPA-Angebot u.v.m.
- Euer Vorteil: Was ihr jetzt dazubucht, wird mit verprovisioniert.

#### Personalisieren Sie Ihren Aufenthalt im Magna Marbella

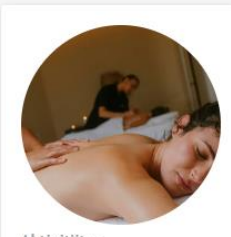

Aktivitäten Club Med Spa mit CINQ... 5 Aktivitäten > 5 online buchbar

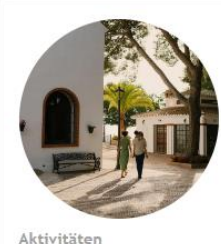

Ausflüge

12 Aktivitäten >

8 online buchbar

Aktivitäten Golf

Mehr laden 🗸

12 Aktivitäten > 8 online buchbar

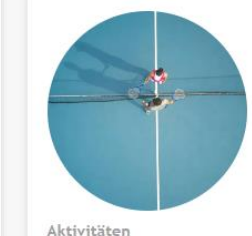

Aktivitäten Tennis

6 Aktivitäten > 3 online buchbar

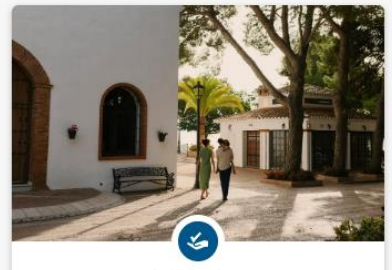

Inklusive

Aktivitäten für jeden

Ihr Resort bietet 28 enthaltene Aktivitäten für Ihren Aufenthalt. Sie können auch die 31 Aktivitäten auf Anfrage entdecken, um Ihren Aufenthalt zu personalisieren

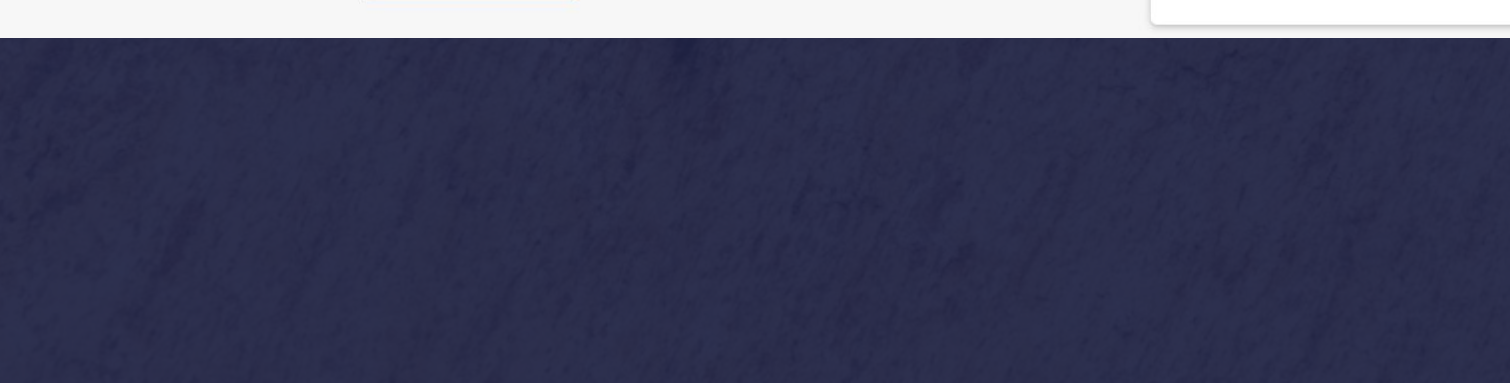

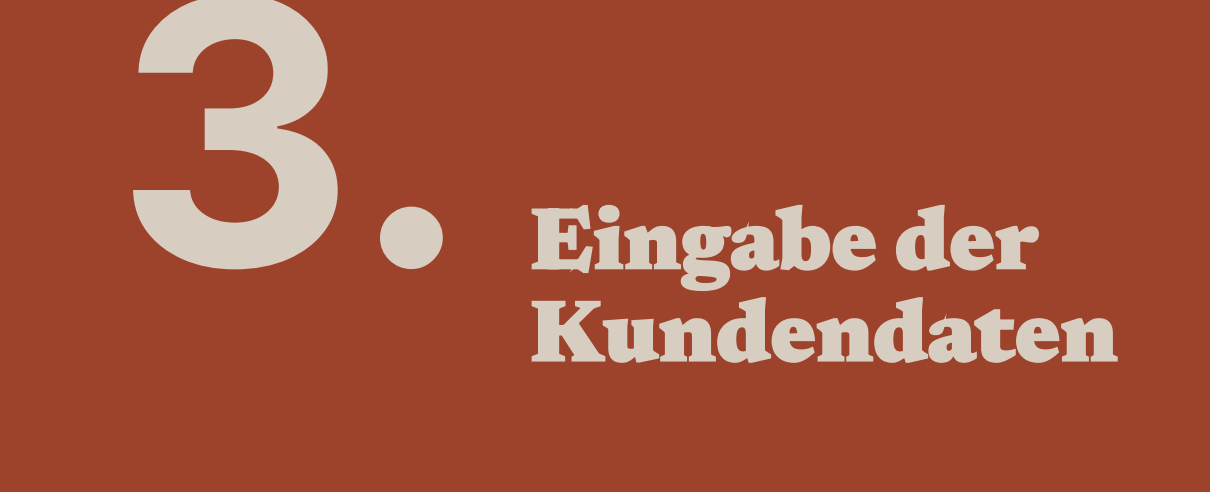

#### Bestandskunden

• Sofern es sich um einen Bestandskunden handelt, klickt bitte auf Bestehender Kunde.

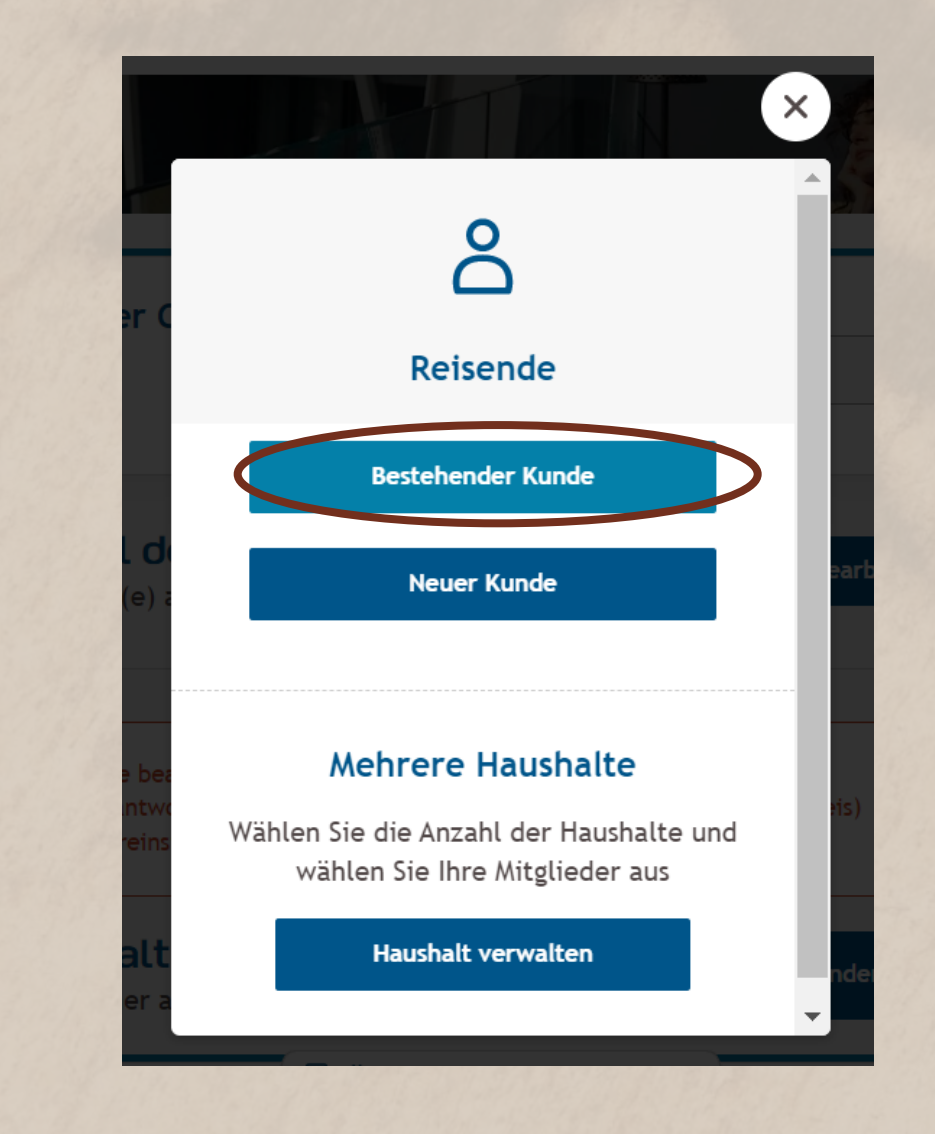

### Bestandskunden GM-Nummer bekannt

- Gebt anschließend bitte die GM-Nummer (= Club Med Kundennummer) sowie den Nachnamen des Bestandskunden an.
- Es erscheint die Person zu der GM Nummer plus fr
  ühere Mitreisende, die f
  ür die aktuelle Buchung direkt selektiert werden k
  önnen.
- Ist die GM-Nummer nicht bekannt, siehe Seite S.22.

|            | Schnelle Suche      | * Pflichtfelder |
|------------|---------------------|-----------------|
|            | Geben Sie bitte an: |                 |
| GM Nummer* | Nachname*           |                 |
|            |                     |                 |
|            | Suche               |                 |
|            |                     |                 |

#### Bestandskunden GM-Nummer unbekannt

- Ist die GM-Nummer nicht bekannt, so gebt bitte den Vornamen, Nachnamen sowie mindestens eine weitere der folgenden Angaben an: Geburtsdatum, Postleitzahl, Email-Adresse, Telefonnummer.
- Achtung: Hat der Kunde einen Doktortitel, wird dieser bei der Suche mit Leerzeichen hinter den Vornamen gesetzt.

|            | Geben              | Sie bitte an:             |  |
|------------|--------------------|---------------------------|--|
| Vorname*   |                    | Nachname*                 |  |
|            |                    |                           |  |
| l          | Ind mindestens ein | e dieser Informationen:   |  |
| Geburtstag |                    | Postleitzahl              |  |
| TT / MM    | / JJJJ             |                           |  |
| Email      |                    | Telefon (Ohne Sonder- und |  |
|            |                    | Leerzeichen, 1)           |  |
|            |                    |                           |  |
|            |                    |                           |  |

## Ų.

#### Neukunden

• Sofern es sich um einen Neukunden handelt, klickt bitte auf *Neuer Kunde*.

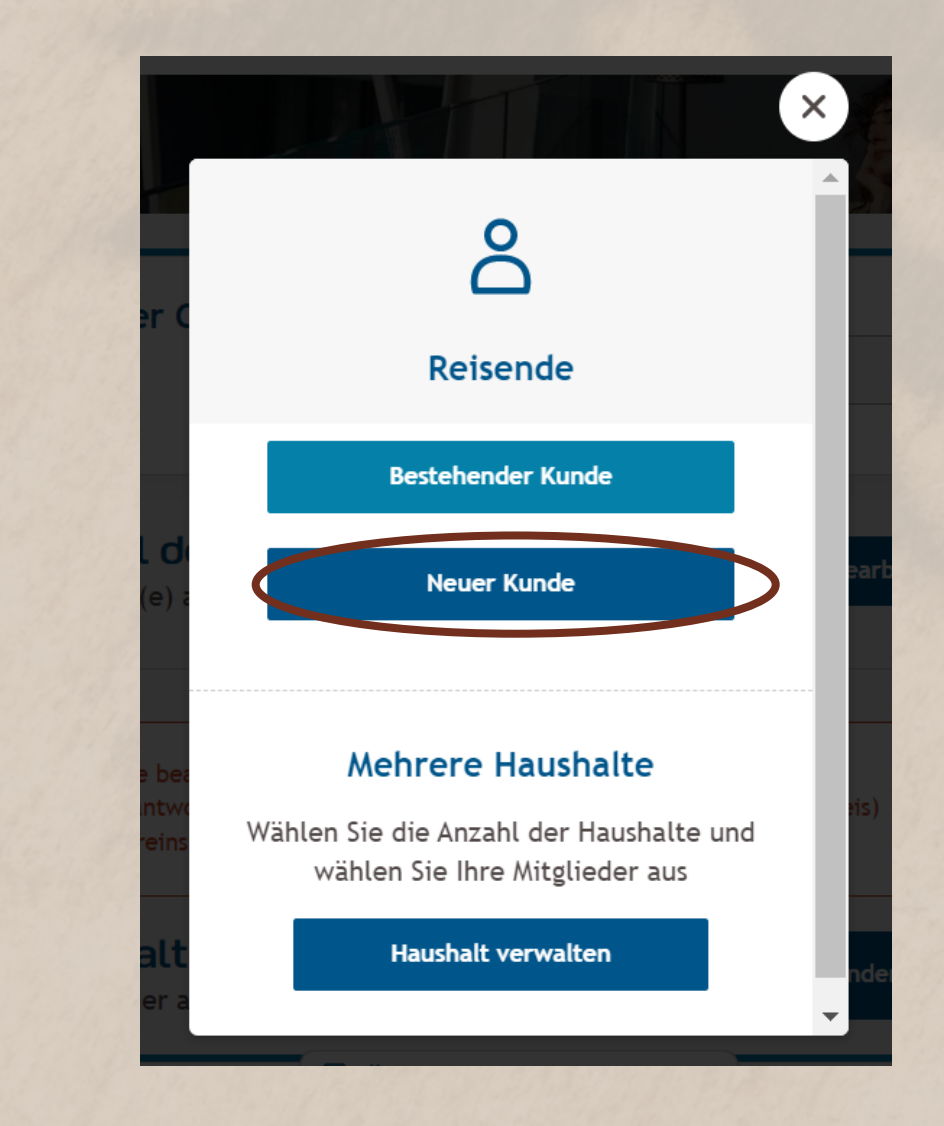

## 1)

#### Neukunden

- Gebt anschließend bitte alle Kundendaten ein.
- Ihr könnt auch hier noch nach einem Bestandskunden suchen, indem ihr auf *Suche nach einem bestehenden Kunden* klickt.

| Haushalt 1<br>2 Teilnehmer ausgewählt                                |
|----------------------------------------------------------------------|
|                                                                      |
| Hauptreisender (Hauptansprechpartner)                                |
| Diese Person erhält alle wichtigen Informationen                     |
| * Pflichtfeld                                                        |
| Herr     Frau                                                        |
| Vorname* Wie im Reisepass/Ausweis Nachname* Wie im Reisepass/Ausweis |
| angegeben angegeben                                                  |
|                                                                      |
| Geburtstag* Wie im Reisepass/Ausweis angegeben                       |
|                                                                      |
|                                                                      |
|                                                                      |
| Talafas (Obas Candos and                                             |

# Angebot, Option & Festbuchung

## Ų.

Angebot erstellen

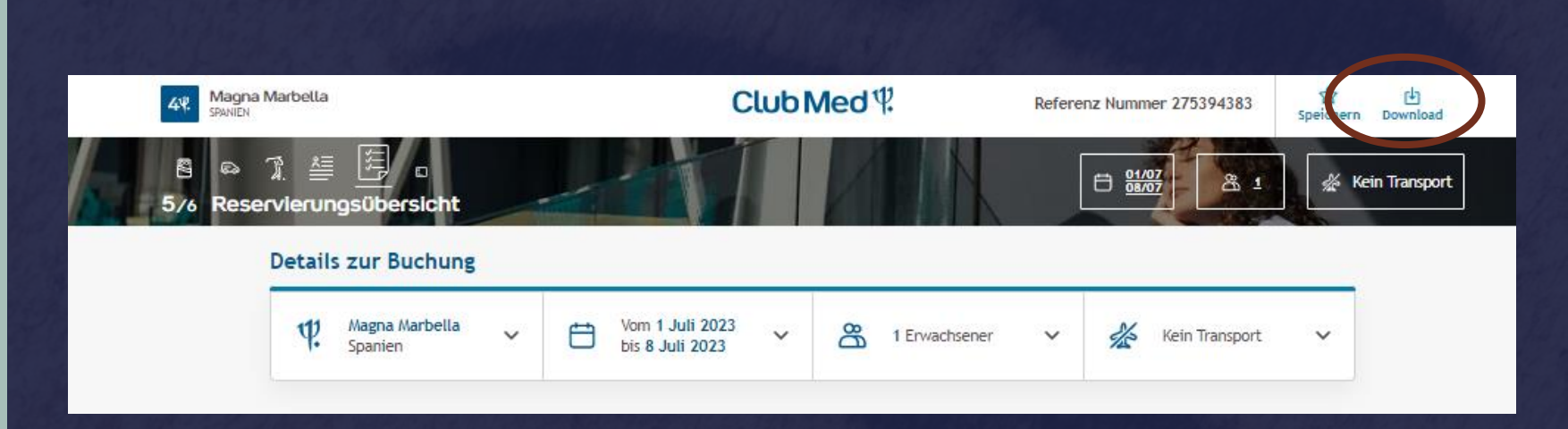

 Nach Auswahl des Resorts und der Zimmerkategorie kann das Angebot als PDF runtergeladen werden und entsprechend via E-Mail an die Kunden verschickt werden. Dies ist sowohl vor als auch nach Eingabe der Kundeninformationen möglich.

### Angebot speichern

- An dieser Stelle besteht ebenfalls die Möglichkeit, das Angebot zu speichern. Klickt dafür auf *Speichern.* Ihr findet das gespeicherte Angebot anschließend auf der Startseite der CMTA unter *Meine Vorgänge – Meine Angebote.*
- Achtung: Preise und Verfügbarkeiten können sich an dieser Stelle jederzeit ändern.

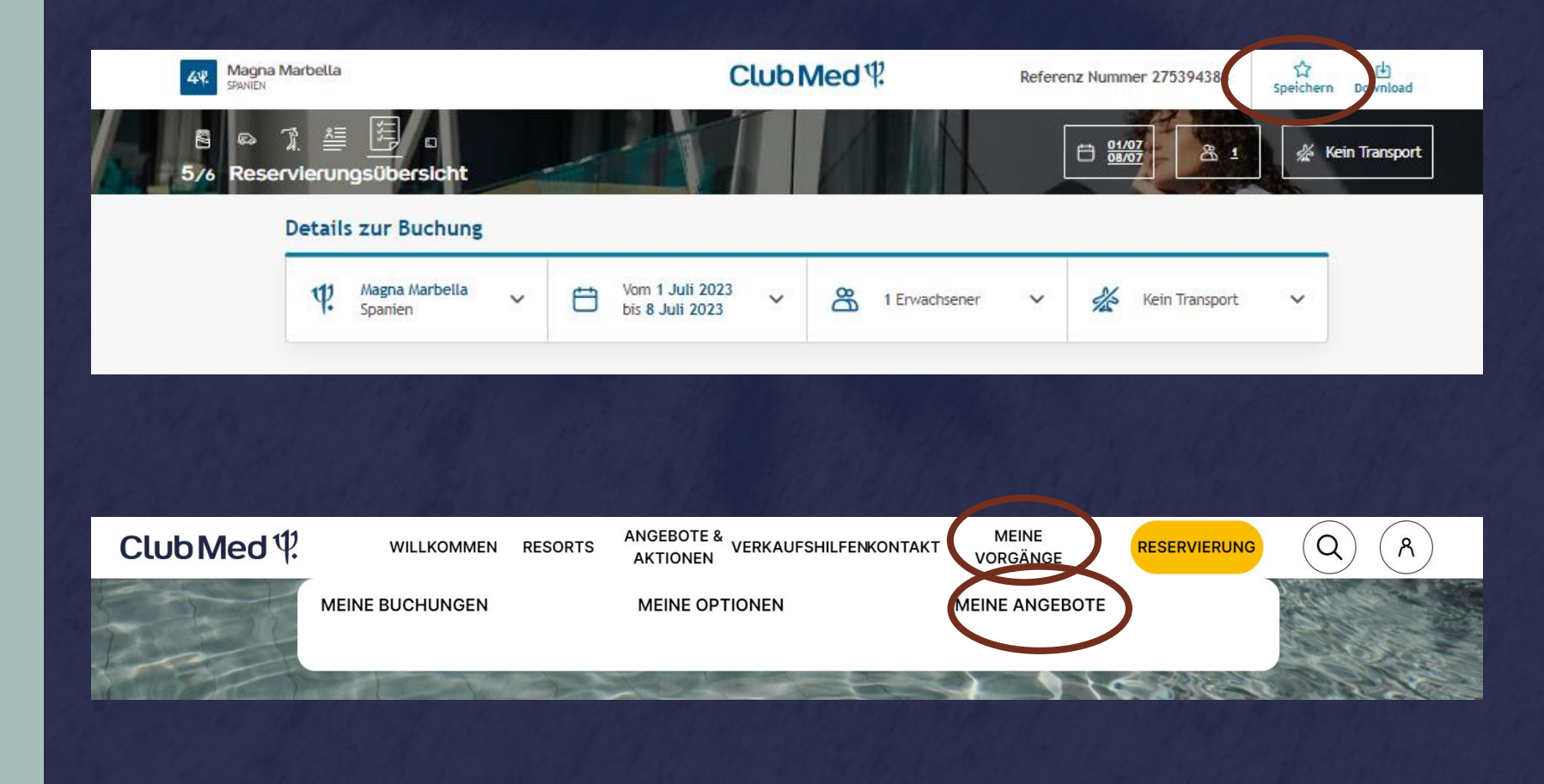

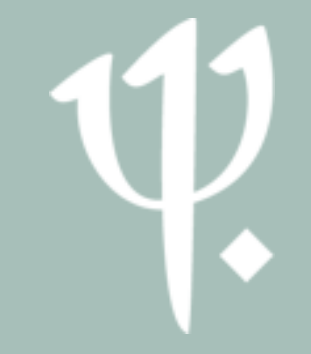

#### Mit Angebot weiterarbeiten

• Klickt dort anschließend auf *Details*, um das gespeicherte Angebot zu aktualisieren, zu optionieren sowie zu buchen.

|               | ATT LEVEL DE      |                    |            |                      |
|---------------|-------------------|--------------------|------------|----------------------|
| Teilnehmer    | Datum der Anreise | Resort(s)          | Inkl. Flug | Verfügbarkeit prüfen |
|               |                   |                    |            |                      |
| 1 Erwachsener | 1 July 2023       | Magna Marbella     | Nein       | Details              |
|               |                   |                    |            |                      |
| Port and and  |                   | Sand States of the |            |                      |
|               |                   |                    |            |                      |
|               |                   |                    |            |                      |
|               |                   |                    |            |                      |
|               |                   |                    |            |                      |
|               |                   |                    |            |                      |
|               |                   |                    |            |                      |
|               |                   |                    |            |                      |
|               |                   |                    |            |                      |
|               |                   |                    |            |                      |
|               |                   |                    |            |                      |
|               |                   |                    |            |                      |
|               |                   |                    |            |                      |

### **Option anlegen**

- Klickt nach Eingabe der Kontaktdaten auf *Als Option speichern*, um eine Option anzulegen.
- Durch Klick auf *Fortfahren* könnt ihr die Buchung festmachen.

| etails | zur Buchung        |                       |                |                                 |               |           |                     |   |
|--------|--------------------|-----------------------|----------------|---------------------------------|---------------|-----------|---------------------|---|
| ų      | Magna Marbella 🗸 🗸 | Vom 1 Ju<br>bis 8 Jul | uli 2023 🗸     | පී                              | 1 Erwachsener | ~         | Kein Transport      | ~ |
|        |                    |                       | <u>e</u> ä     | ndern                           |               |           |                     |   |
|        | Preisdetails p     | ro Teilnehmer         |                |                                 |               |           |                     |   |
|        | 1 ausgewählte Ei   | rwachsene             |                |                                 |               |           |                     |   |
|        | å HR JAC           | OB MARLON 2.476,      | 00€ ∨          |                                 |               |           |                     |   |
|        | Preis gesar        | mt <b>2</b>           | .476 €         |                                 |               |           |                     |   |
|        | Versand & Anz      | zahl der Zimmei       | r              |                                 |               |           |                     |   |
|        | C Zimmer Su        | uperior               |                |                                 |               |           |                     |   |
|        | & HR JACOB         | MARLON                |                |                                 |               |           |                     |   |
|        |                    |                       |                |                                 | V             | /erwalten | der Zimmeranzahl    |   |
|        |                    | 0                     | Ersp           | arnis                           | 5             |           |                     |   |
|        | Sommer 2023        |                       |                |                                 |               | - 4       | 37,00€Gespart       |   |
|        |                    | (                     | Derprüfen      | Sie Ihre A<br><del>3,00 €</del> | Auswahl       |           |                     |   |
|        |                    |                       | 2.476<br>Preis | <b>9,00 €</b><br>gesamt         | E             |           | Als Option speicher |   |

### **Option anlegen**

 Bestätigt anschließend die Speicherung der Option durch Klick auf Als Option speichern.

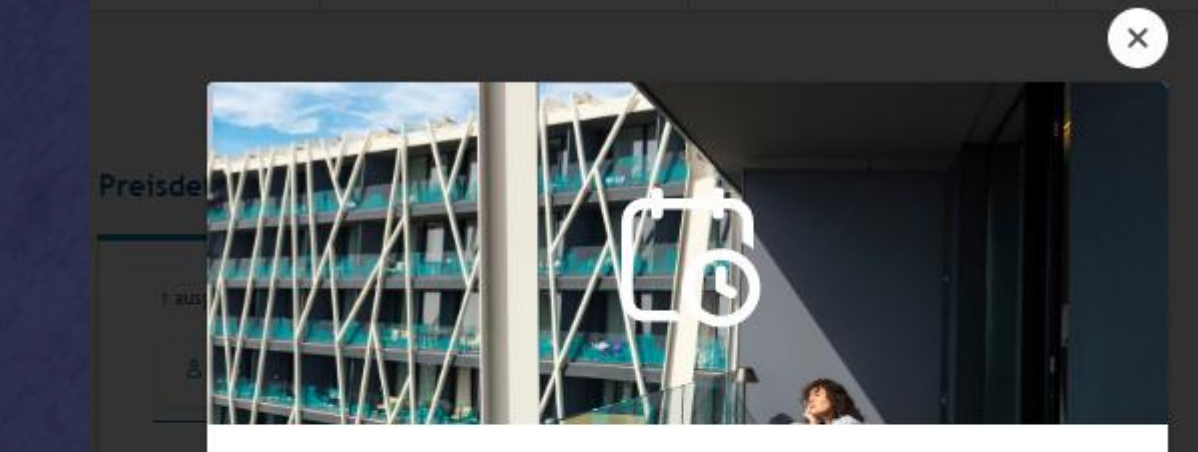

#### Sie sind kurz davor sich eine Option zu sichern

Sie können diesen Aufenthalt speichern und später bestätigen.

Ihre Option wird für 48 Stunden gehalten.

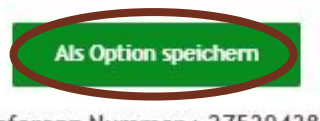

Referenz Nummer: 275394383

Verwalten der Zimmeranz

### **Option anlegen**

- Im Anschluss daran erhaltet ihr folgende Bestätigung.
- Entnehmt die genaue Optionsfrist bitte der Bestätigung, welche ihr per Mail erhaltet, da es zu Abweichungen bei bestimmten Fluggesellschaften und bei kurzfristigen Buchungen kommen kann.
- Wichtig: Optionen verfallen und werden <u>nicht</u> automatisch zu einer Festbuchung.

### ⊘ Ihre Reiseauswahl wurde als Option gespeichert

Bitte bestätigen Sie Ihre Option im Buchungstool Club Med Travel Agent

Ihre Option wird für 48 Stunden gehalten.

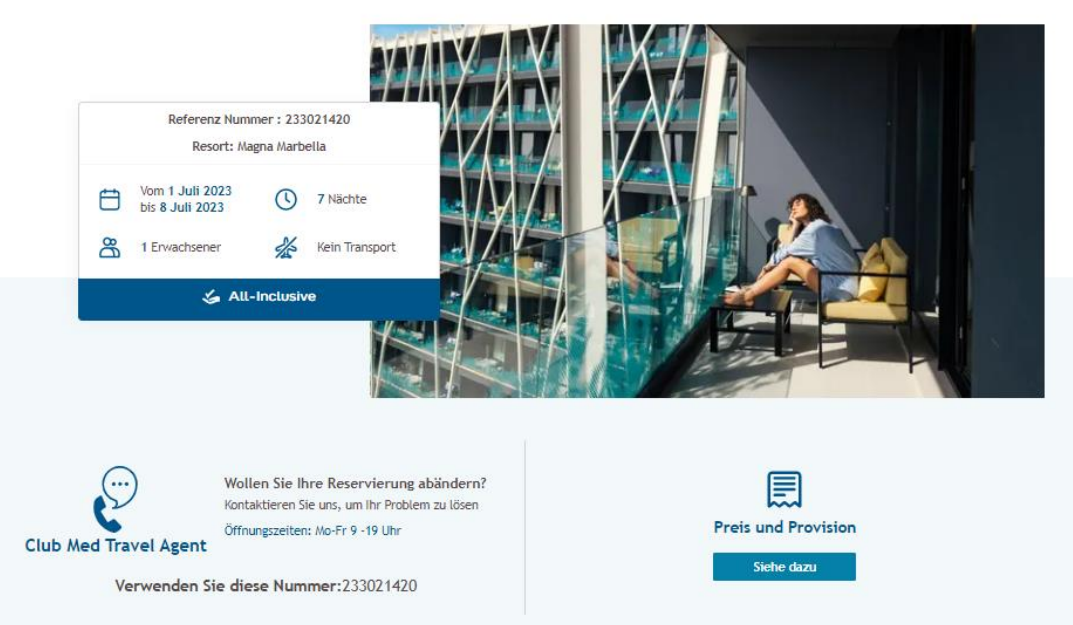

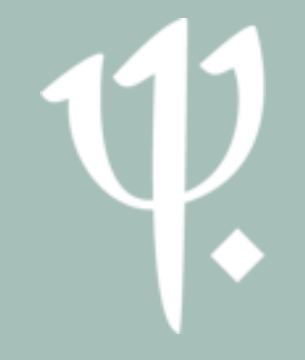

#### **Option darstellen**

• Klickt auf *Meine Vorgänge* und anschließend auf *Meine Optionen*, um die gespeicherten Optionen darzustellen.

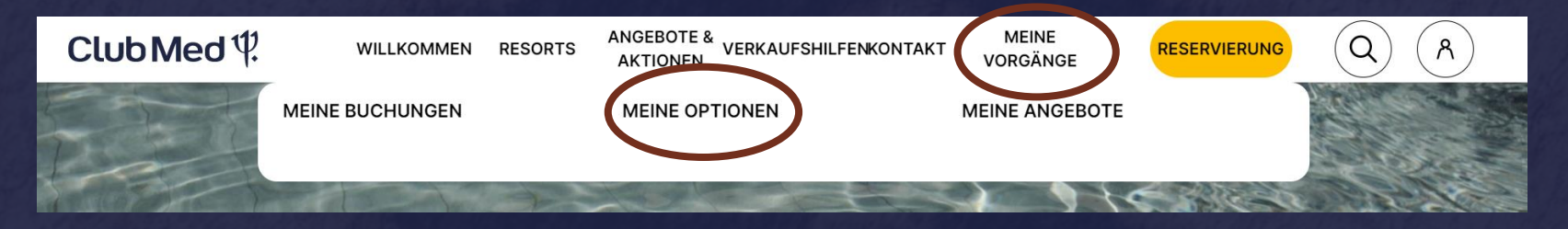

• Klickt auf die Option, um mit dieser weiterzuarbeiten und um diese darzustellen.

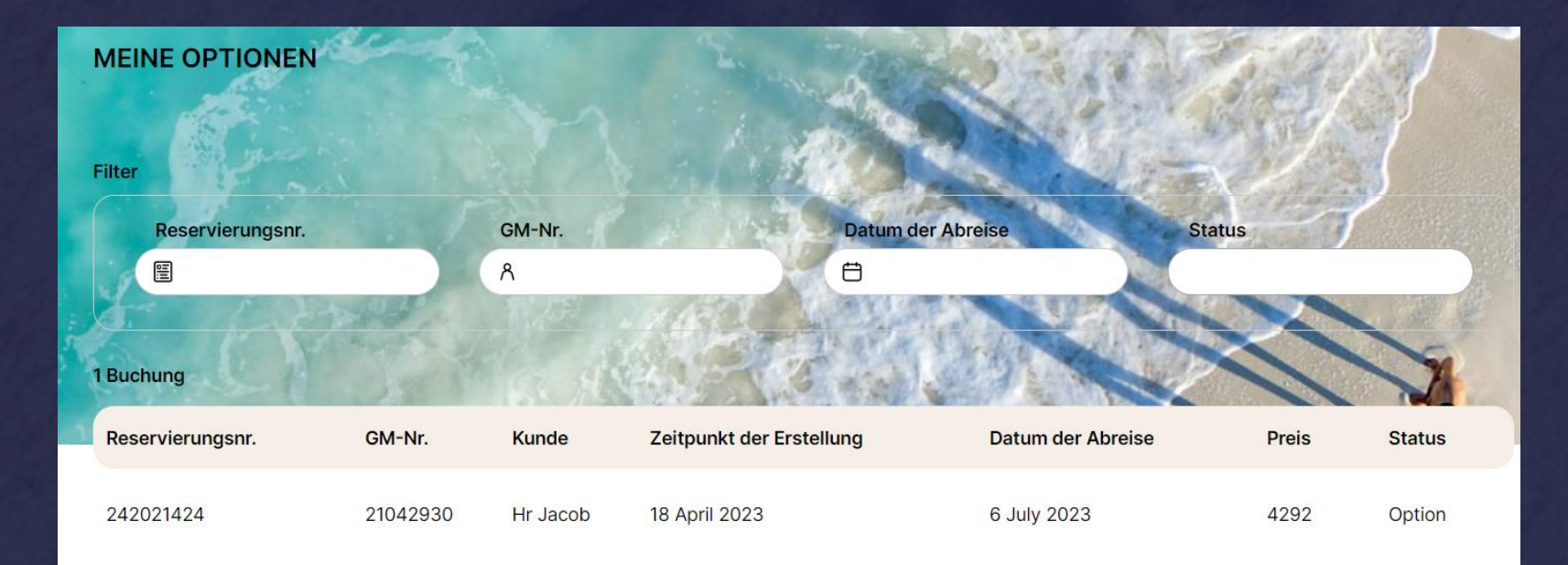

#### **Option** weiterbearbeiten

Y.

- Durch Klick auf *Buchung stornieren* kann die Option verworfen werden.
- Mit Klick auf *Buchung bestätigen* werden die Zahlungsinformationen der Kunden abgefragt.

| <b>Spanien</b><br>Magna Marbella                                              |                    | <ul> <li>Verfallsdatum der Option</li> <li>20 April 2023</li> </ul> | Buchung stornieren         |
|-------------------------------------------------------------------------------|--------------------|---------------------------------------------------------------------|----------------------------|
| Von 12 May 2023<br>bis 19 May 2023                                            | 🎘 für 2 Erwachsene | 🚀 Ohne Flug                                                         | Reservierungsnr. 245021424 |
| Teilnehmer 1                                                                  | Preisdetails       |                                                                     | Mehr anzeigen              |
| Ref: 21042930<br>Email: agenturbetreuung@clubmed.co<br>m<br>Tel: 069867906398 | 🖴 Zimmer           |                                                                     | Mehr anzeigen              |
| Status BuchungOptionStatus ZahlungZahlung                                     | ℜ Teilnehmer       |                                                                     | Mehr anzeigen              |
| Ausstehend<br>Preis 3,428.00 €                                                | 🔄 Unterlagen       |                                                                     | Mehr anzeigen              |

### Festbuchung

Ų

 Durch Klick auf *Fortfahren* könnt ihr das Angebot fest einbuchen. Es öffnet sich die Seite zur Eingabe der Zahlungsdetails.

| Magna<br>Spanie | a Marbella 🗸 🗸     | Vom 1 Juli 2023<br>bis 8 Juli 2023      | ~ 8                                       | 1 Erwachsener | ~         | 🐇 Kein Transport     | ~ |
|-----------------|--------------------|-----------------------------------------|-------------------------------------------|---------------|-----------|----------------------|---|
|                 |                    |                                         | 🖉 Ändern                                  |               |           |                      |   |
| F               | Preisdetails pro   | Teilnehmer                              |                                           |               |           |                      |   |
|                 | 1 ausgewählte Erwa | ichsene                                 |                                           |               |           |                      |   |
|                 | Å HR JACOE         | MARLON 2.476,00€ ∨                      |                                           |               |           |                      |   |
|                 | Preis gesamt       | 2.476 €                                 |                                           |               |           |                      |   |
|                 | /ersand & Anza     | hl der Zimmer                           |                                           |               |           |                      |   |
|                 | C Zimmer Sup       | erior                                   |                                           |               |           |                      |   |
|                 | 8 HR JACOB M       | ARLON                                   |                                           |               |           |                      |   |
|                 |                    |                                         |                                           | V             | /erwalten | der Zimmeranzahl     |   |
|                 |                    | 0/                                      | <b>F</b>                                  |               |           |                      |   |
|                 |                    | ~~~~~~~~~~~~~~~~~~~~~~~~~~~~~~~~~~~~~~~ | Ersparn                                   | S             |           |                      |   |
|                 | Sommer 2023        |                                         |                                           |               | - 4       | I37,00 € Gespart     |   |
|                 |                    | 🖾 Übe                                   | rprüfen Sie Ihre<br><del>2.913,00 €</del> | Auswahl       |           |                      |   |
|                 |                    | :                                       | 2.4/0,00<br>Preis gesamt                  | E             |           | als option speichern |   |

## Ų.

Festbuchung

- Im oberen Bereich könnt ihr den Zahlungsplan auswählen. Dort ist immer die Variante mit Anzahlung sowie Restzahlung vorausgewählt.
- Aktuell ist eine Zahlung online nur via Kreditkarte möglich. Wählt dafür bitte die entsprechende Kreditkarte durch Klick auf das korrekte Zahlungsmittel aus.
- Falls Lastschrift gewünscht ist, legt bitte eine Option an und gebt die Zahlungsdaten an die Agenturbetreuung/das Servicecenter weiter.

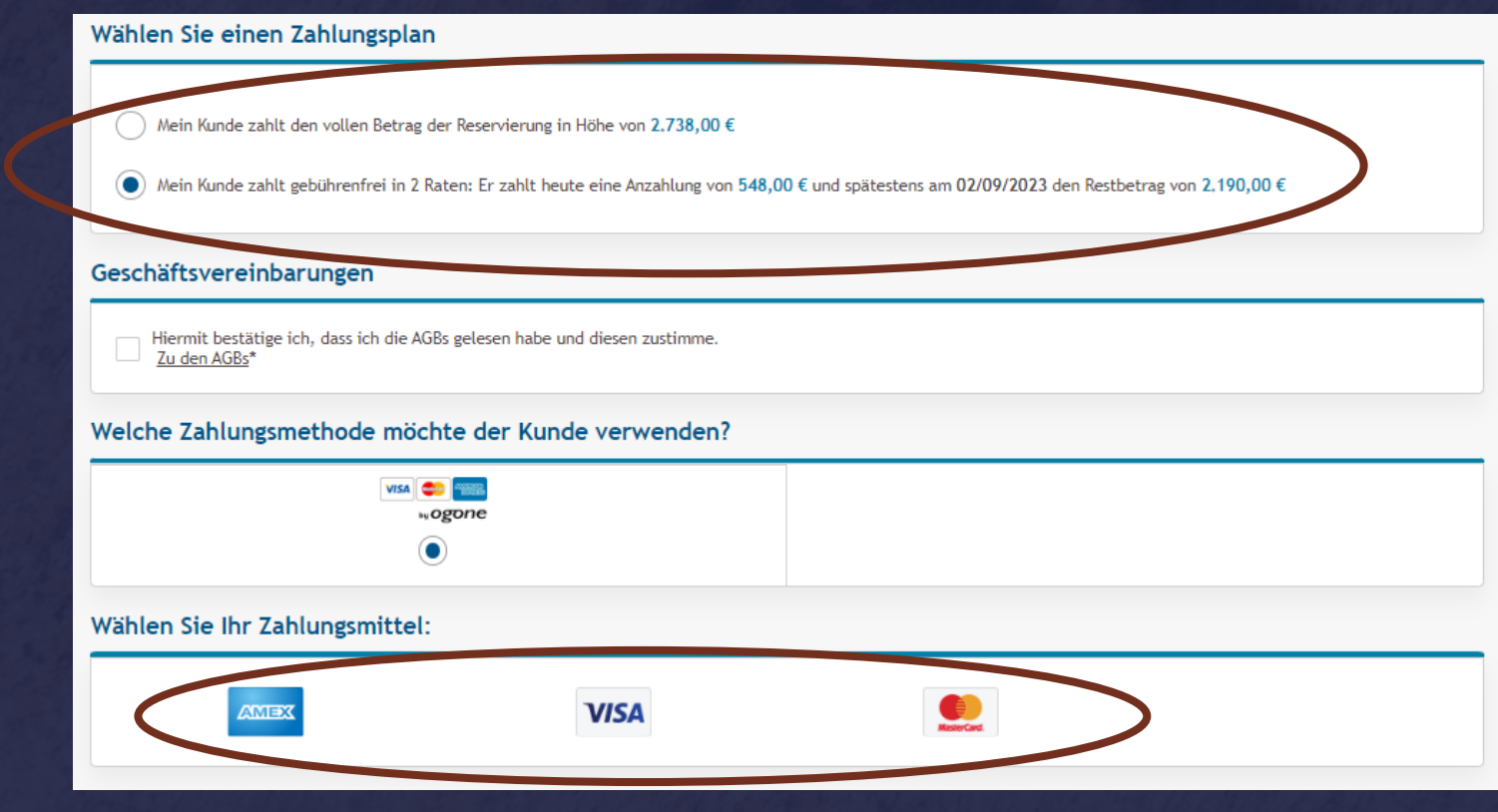

### Festbuchung

 Klickt anschließend bitte auf Fortfahren, sodass sich ein neues Fenster öffnet. Gebt dort die Kreditkartendetails ein.

| Mein Kunde zahlt den vollen Betr                                         | ag der Reservierung in Höhe von <b>2.738,00</b> € | E                                         |                           |
|--------------------------------------------------------------------------|---------------------------------------------------|-------------------------------------------|---------------------------|
| Mein Kunde zahlt gebührenfrei in                                         | 2 Raten: Er zahlt heute eine Anzahlung von        | 548,00 € und spätestens am 02/09/2023 den | Restbetrag von 2.190,00 € |
| Cosch Witter coscine barry mean                                          |                                                   |                                           |                           |
| Jeschartsvereinbarungen                                                  |                                                   |                                           |                           |
| <ul> <li>Hiermit bestätige ich, dass ich die<br/>Zu den AGBs*</li> </ul> | AGBs gelesen habe und diesen zustimme.            |                                           |                           |
| Velche Zahlungsmethode m                                                 | öchte der Kunde verwenden?                        | L                                         |                           |
| VISI                                                                     | A 🐡 📾                                             |                                           |                           |
|                                                                          | wogone                                            |                                           |                           |
|                                                                          |                                                   |                                           |                           |
| Wählen Sie Ihr Zahlungsmitte                                             | el:                                               |                                           |                           |
| XEMA                                                                     | VISA                                              |                                           |                           |
|                                                                          |                                                   | A                                         |                           |
|                                                                          | 100%                                              | sicheres Bezahlen                         |                           |
|                                                                          |                                                   |                                           |                           |
|                                                                          |                                                   |                                           |                           |
|                                                                          |                                                   |                                           |                           |
|                                                                          |                                                   |                                           |                           |
|                                                                          |                                                   |                                           |                           |
|                                                                          |                                                   |                                           |                           |
|                                                                          |                                                   |                                           |                           |
|                                                                          |                                                   |                                           |                           |
|                                                                          |                                                   |                                           |                           |
|                                                                          |                                                   |                                           |                           |

### • Mehrere Haushalte in einem Vorgang verwalten

## 1)

Mehrere Haushalte in einem Vorgang verwalten

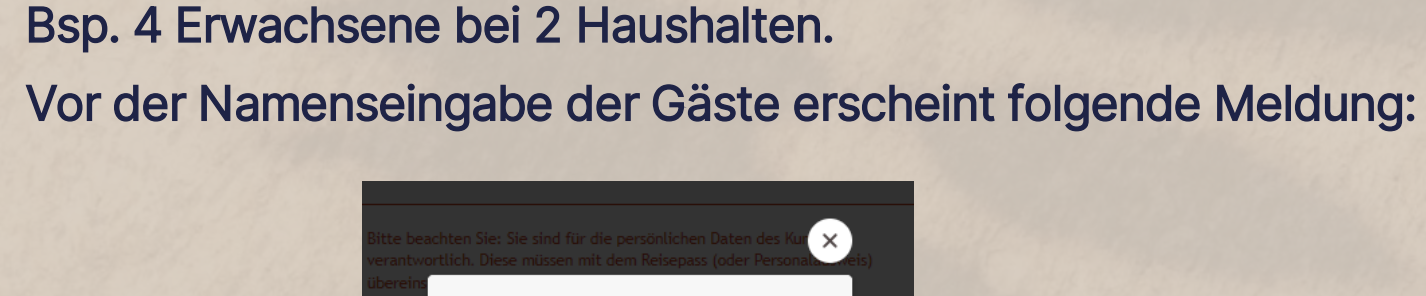

•

•

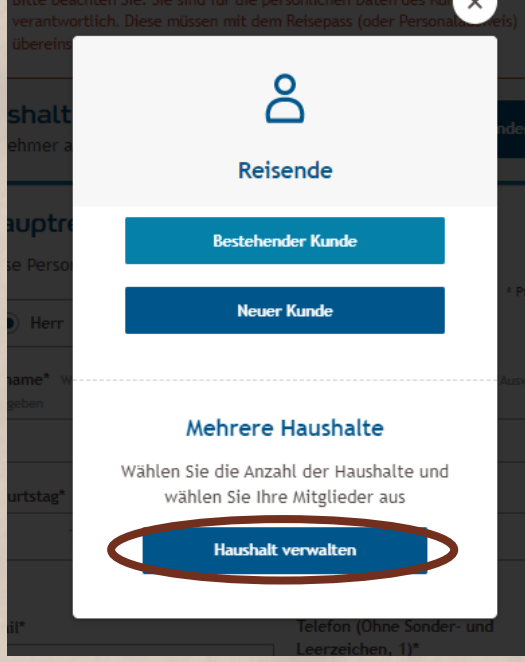

• Klickt bitte auf Haushalt verwalten.

### Ŷ.

Mehrere Haushalte in einem Vorgang verwalten

- Bsp. 4 Erwachsene bei 2 Haushalten.
- Da die vier Reisenden in diesem Beispiel zu zwei Haushalten gehören, fügen wir mit Klick auf *Einen Haushalt hinzufügen* den zweiten Haushalt hinzu.

#### Mehrere Haushalte Wählen Sie die Anzahl der Haushalte und platzieren Sie Ihre Reisenden Haushalt 01 (Der erste ausgewählte Reisende wird der Hauptansprechpartner sein.) Erwachsener 1 Hauptreisender Hauptkontakt Einen weiteren Haushalt hinzufügen Fügen Sie einen weiteren Haushalt hinzu und platzieren Erwachsener 2 Sie Ihre Reisenden, indem Sie sie auswählen. Pro Informationen Erwachsener Haushalt wird ein Hauptkontakt definiert Erwachsener 3 Einen Haushalt hinzufügen Informationen Erwachsener Erwachsener 4 Informationen Erwachsener Bestätigen

### Mehrere Haushalte in einem Vorgang verwalten

- Nun können die Personen den entsprechenden Haushalten zugeordnet werden.
- Es können maximal 8 Personen auf einem Vorgang gebucht werden. Demzufolge sind maximal 8 Haushalte möglich.
- Ist die Zuteilung erfolgt, so klickt bitte auf Bestätigen.

#### Mehrere Haushalte

Wählen Sie die Anzahl der Haushalte und platzieren Sie Ihre Reisenden

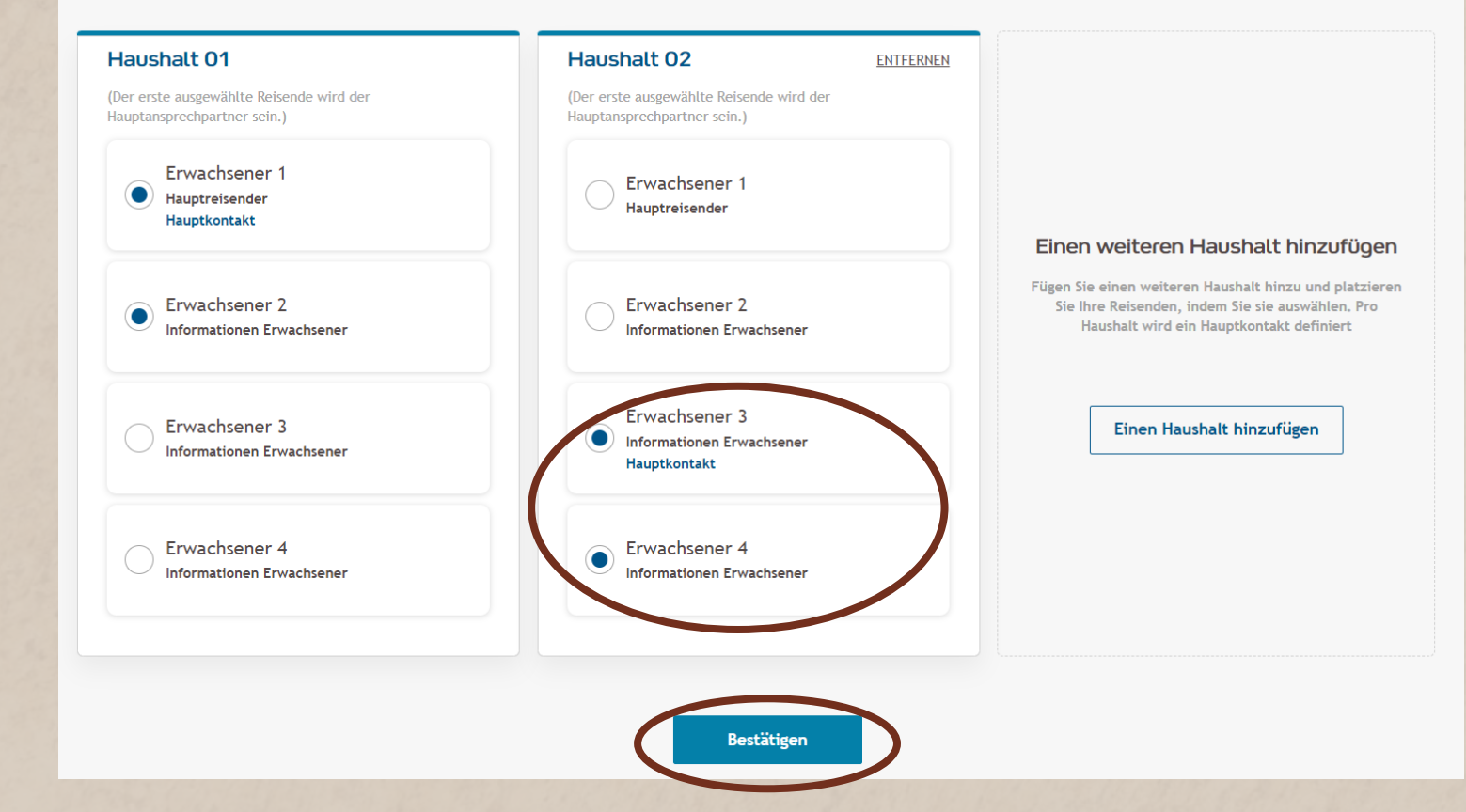

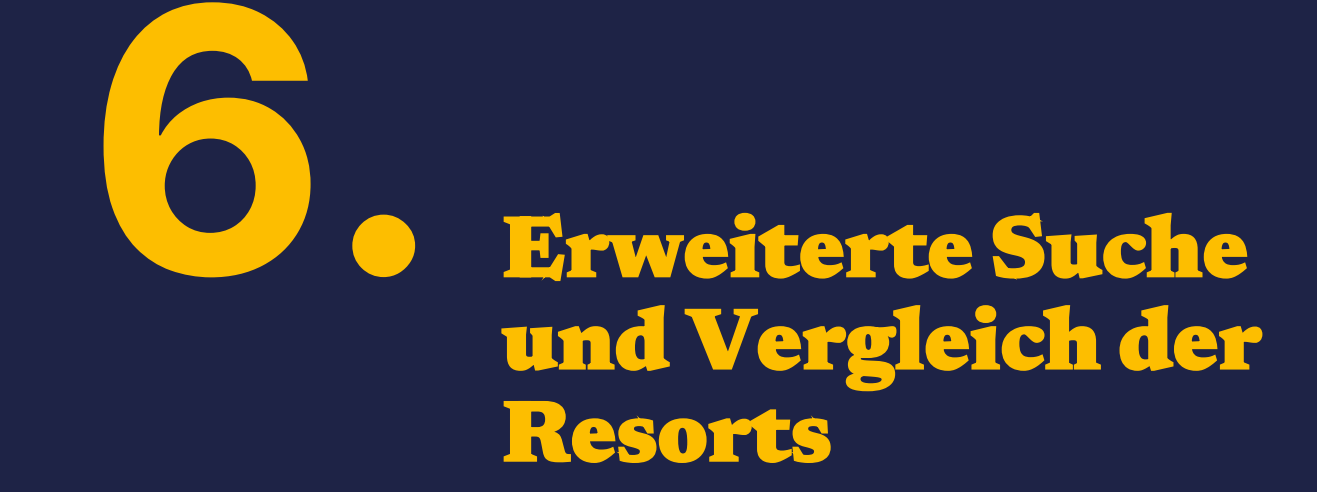

### Y.

#### **Erweiterte Suche**

 Wir befinden uns auf der Startseite der CMTA. Um die Funktion der erweiterten Suche zu nutzen, klickt bitte auf *Reservierung* und anschließend auf *Weitere Kriterien?*.

| Resort            |                  |                      |  |
|-------------------|------------------|----------------------|--|
| Datum der Anreise | Teilnehmer       | Transport von        |  |
|                   | Weitere Kriterie | en?                  |  |
|                   | Resort           | s vergleichen Sucher |  |
|                   |                  |                      |  |

#### **Erweiterte Suche**

- Zunächst öffnet sich eine Übersicht aller Club Med Resorts. Die Filter befinden sich auf der linken Seite des Bildschirms. Dort könnt ihr das passende Resort nach den Wünschen der Kunden suchen.
- Nach Setzen des Filters/der Filter passt sich die Resortübersicht automatisch an.

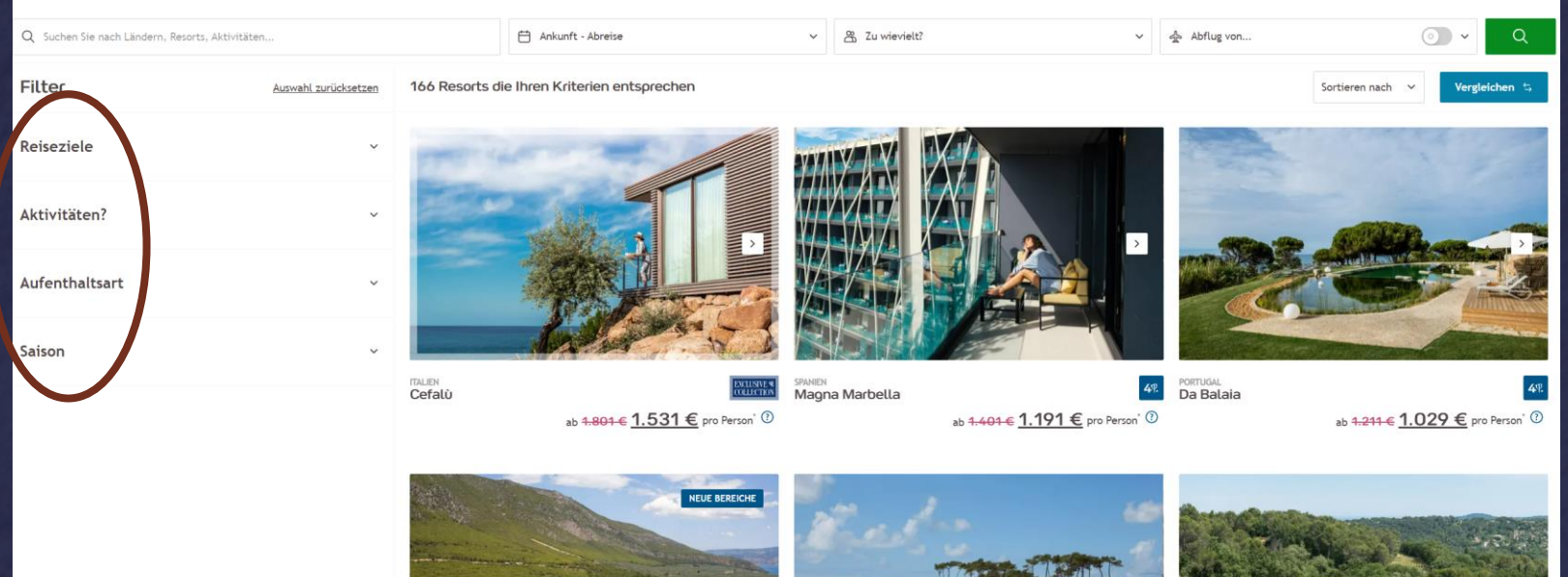

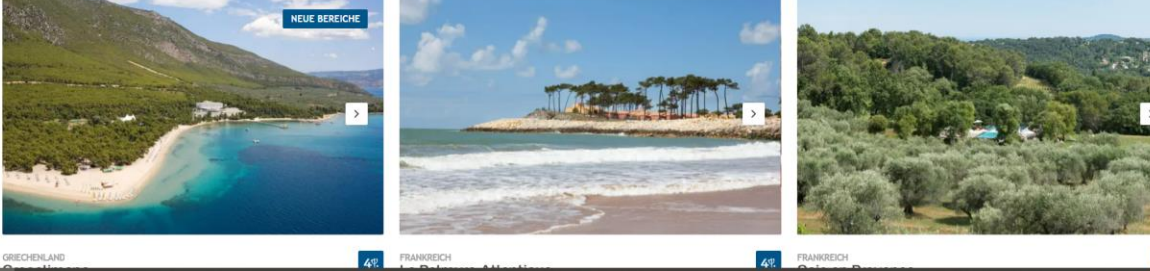

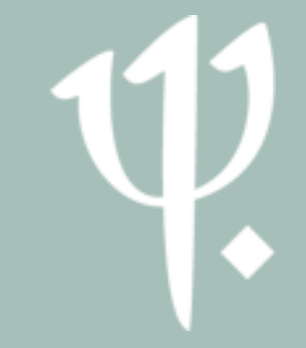

Vergleich der Resorts

Gebt den Reisezeitraum, die Anzahl der Personen sowie den • Abflugort (falls gewünscht) an. Klickt anschließend auf vergleichen. • Q Suchen Sie nach Ländern, Resorts, Aktivitäter Ankunft - Abreise ✓ 🈤 Zu wievielt? ✓ Abflug von.. Filter 166 Resorts die Ihren Kriterien entsprechen Auswahl zurücksetzen Sortieren nach Vergleichen Reiseziele Aktivitäten? Aufenthaltsart Saison

> ITALIEN Cefalù

49. PORTUGAL Da Balaia

ab <del>1.211 €</del> 1.029 € pro Person' ③

ab 1.401 € 1.191 € pro Person' (2)

SPANIEN Magna Marbella

LISINE 90

ab 1.801 € 1.531 € pro Person' ⑦

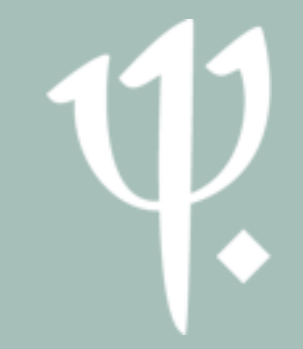

#### Vergleich der Resorts

- Nun können maximal drei Resorts ausgewählt werden, welche miteinander verglichen sowie gegenübergestellt werden können.
- Durch Klick auf das + werden diese ausgewählt.
- Klickt nun bitte auf *Vergleichen*.

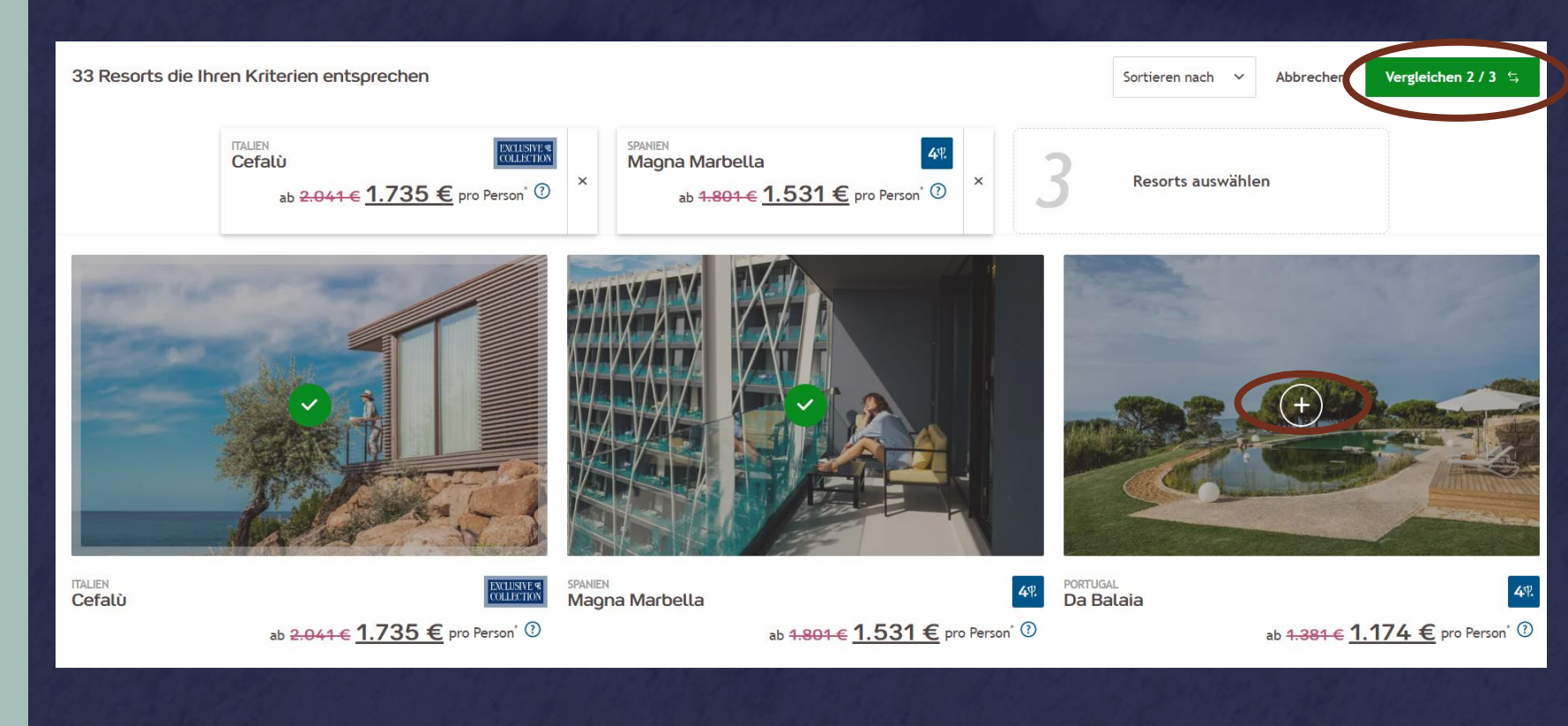

### Vergleich der Resorts

- Nun werden die Resorts miteinander verglichen sowie gegenübergestellt.
- Die ausgewählten Resorts, Daten, Transfers sowie Personenanzahl können nach Belieben angepasst werden.

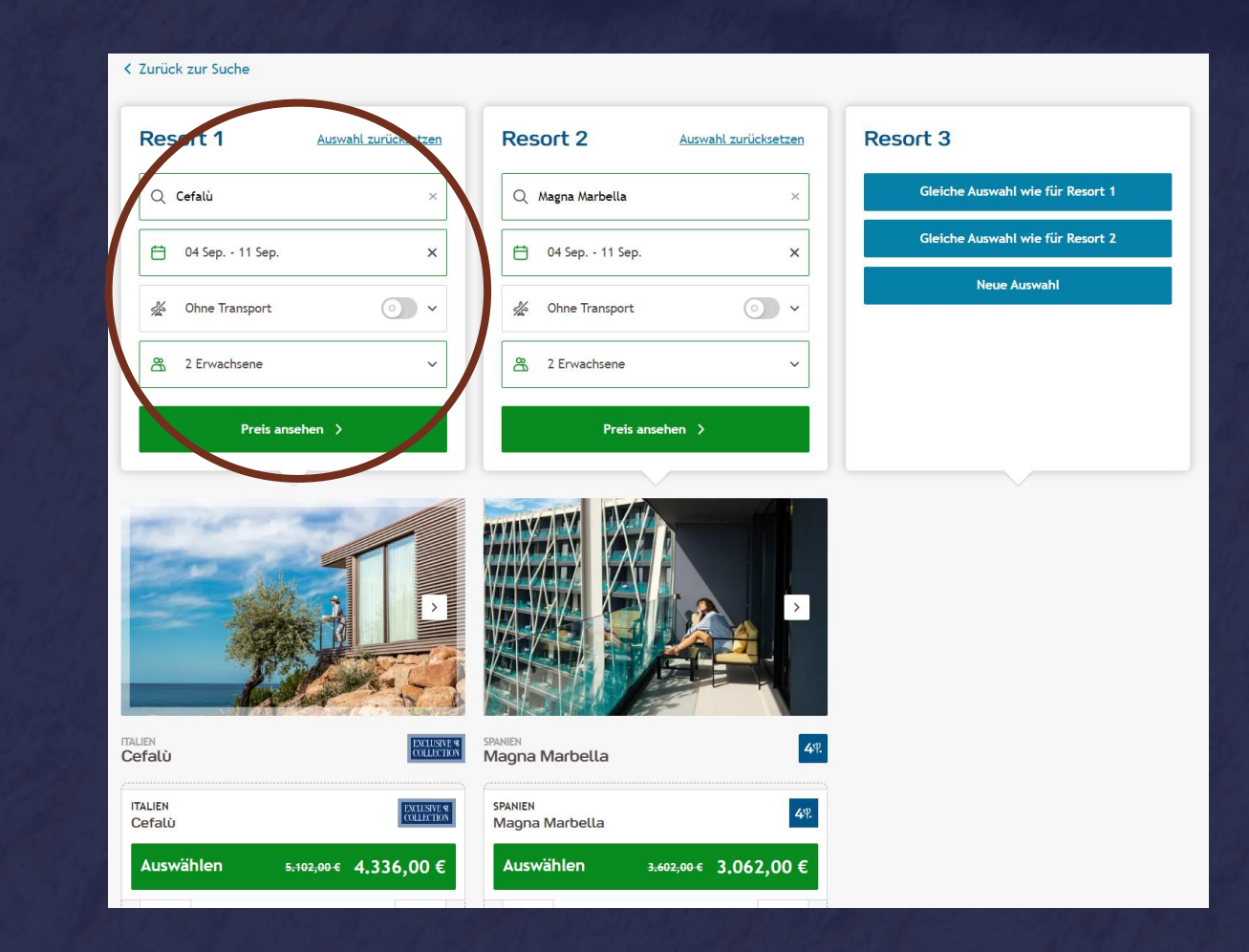

### • Weitere Funktionen der CMTA

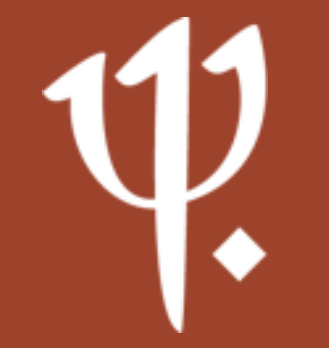

Willkommen

- Unter dem Punkt *Willkommen* findet ihr allgemeine Informationen zu Club Med:
  - Wer sind wir?
  - Was ist unsere Philosophie?
  - Was bieten wir an?

| Club Med ∜                                                                                                    | WILLKOMMEN R FORTS ANGEBOTE & VERKAUFSHILFENKONTAKT MEINE<br>AKTIONEN VORGÄNGE |     |
|----------------------------------------------------------------------------------------------------|--------------------------------------------------------------------------------|-----|
|                                                                                                    | UBER CLUB MED                                                                  |     |
|                                                                                                    | Wie alles begann<br>Unsere Philosophie                                         | The |
|                                                                                                    | Produkt Informationen                                                          |     |
| A REAL PROPERTY AND A REAL PROPERTY AND A REAL |                                                                                |     |

Resorts

- Unter dem Punkt *Resorts* findet ihr alle Informationen zu unseren Resorts, unter anderem auch die Routen unserer Segelyacht – der Club Med 2.
- Hier findet ihr Details zu den Resorts, Preisen, zur Lage der Resorts, zu den Restaurants, zu den Aktivitäten u.v.m.

| Club Med ∜                                                                                                    |                   | WILLKOMMEN RESORTS ANGEBOTE & VERKA | UFSHILFENKONTAKT MEINE<br>VORGÄNGE                                                                               | RESERVIERUNG       | $(\mathbf{Q}, \mathbf{A})$ |
|----------------------------------------------------------------------------------------------------|-------------------|-------------------------------------|----------------------------------------------------------------------------------------------------|--------------------|----------------------------|
|                                                                                                    | EUROPA UND AFRIKA | KARIBIK UND AMERIKA                 | ASIEN UND INDISCHER OZEAN                                                                                        | SKI RESORTS        | 14                         |
|                                                                                                    | Frankreich        | Bahamas                             | China                                                                                                    | Französische Alpen |                            |
|                                                                                                    | Griechenland      | Brasilien                           | Indonesien                                                                                                    | Italienische Alpen |                            |
|                                                                                                    | Italien           | Dominikanische Republik             | Japan                                                                                                    | Schweizer Alpen    |                            |
|                                                                                                    | Marokko           | Guadeloupe – Franz. Antillen        | Malaysia                                                                                                    | China Ski          |                            |
| State of the local division of the local division of the local div | Portugal          | Kanada                              | Malediven                                                                                                    | Japan Ski          |                            |
| and the second                                                                                                    | Senegal           | Martinique – Franz. Antillen        | Mauritius                                                                                                    | Kanada Ski         | A ALA                      |
|                                                                                                    | Spanien           | Mexiko                              | Seychellen                                                                                                    |                    |                            |
|                                                                                                    | Türkei            | Turks & Caicos                      | Thailand                                                                                                    |                    |                            |
| and the second                                                                                                    | Tunesien          |                                     |                                                                                                    |                    |                            |
|                                                                                                    |                   | KREUZFAHRTEN<br>Alle Routen         |                                                                                                    |                    |                            |
| and the second                                                                                                    |                   |                                     | and the second second second second second second second second second second second second second second second |                    | Argan .                    |

# 1)

### Angebote & Aktionen

 Unter dem Punkt Angebote & Aktionen werden die aktuellen Promotionen von Club Med aufgelistet. Seien es Black Friday-Angebote, Buchungseröffnungen, Buchungswettbewerbe für euch oder auch Frühbucherangebote für eure Kunden.

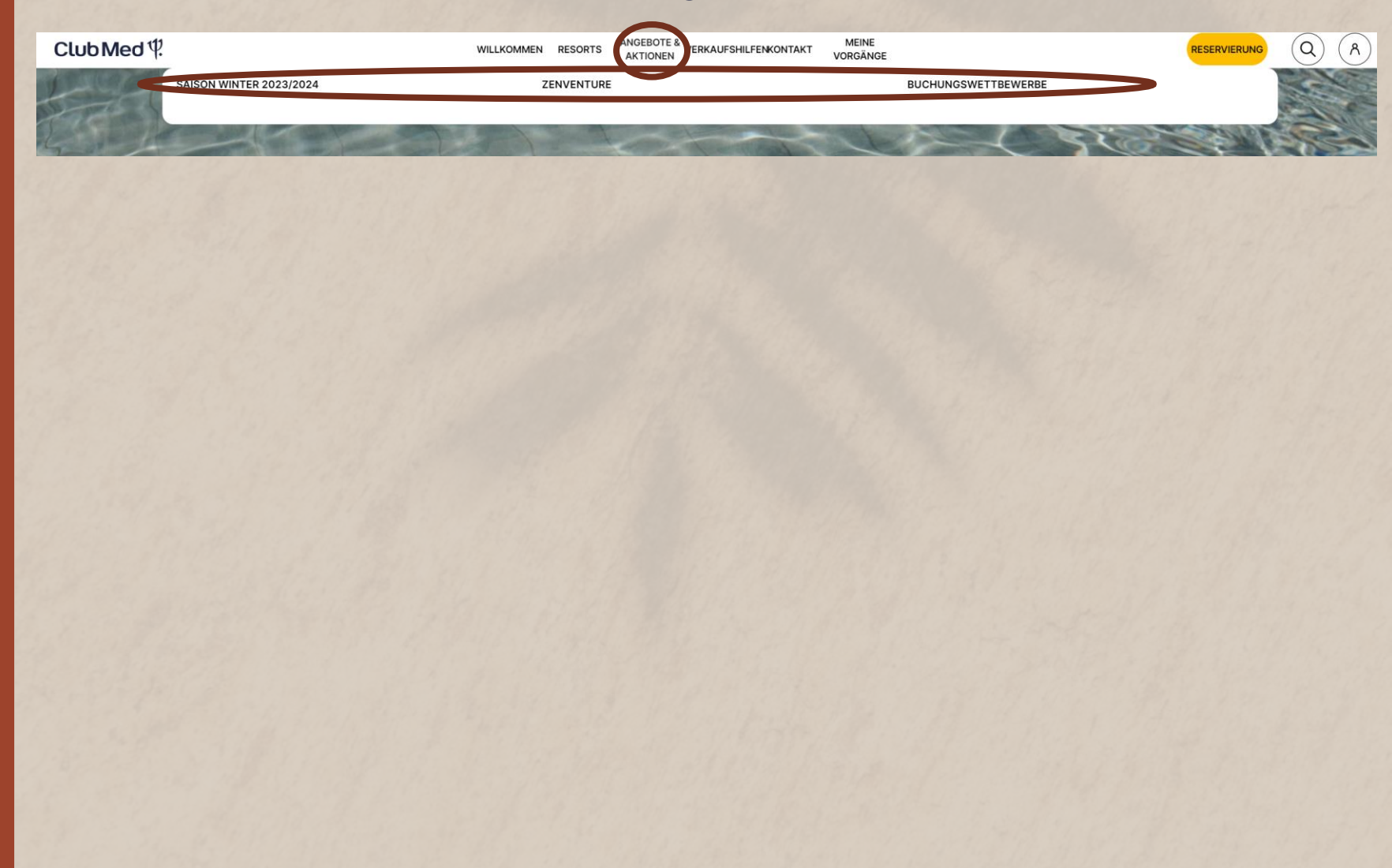

# 1)

Verkaufshilfen

 Unter dem Punkt Verkaufshilfen findet ihr alles, was ihr f
ür eine erfolgreiche Beratung eurer Kunden ben
ötigt. Hier erwarten euch Informationen zu Webinaren, Materialien der Resorts (Fotos, Videos, Pr

äsentationen), aktuelle News zu den Resorts sowie Hinweise zur Technik (CMTA, I-Frame)

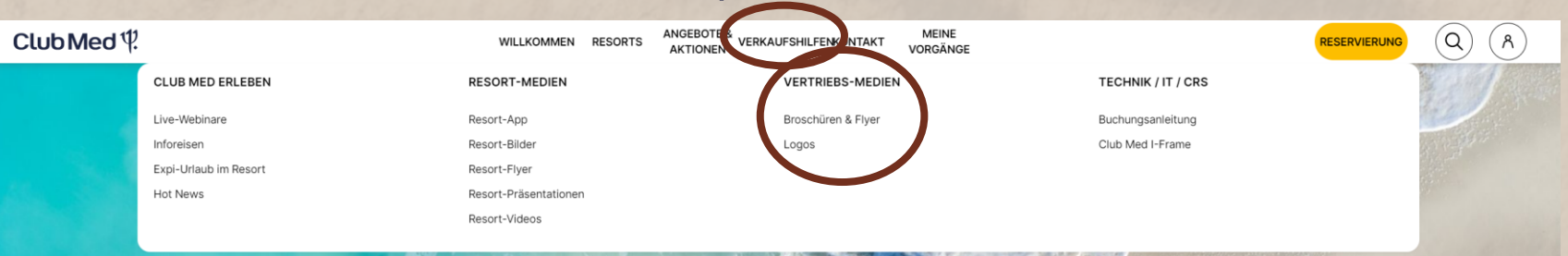

 Habt ihr Fragen zu Club Med, den Resorts oder benötigt weitere Informationen? Wie ihr uns erreichen könnt, findet ihr unter dem Punkt Kontakt.

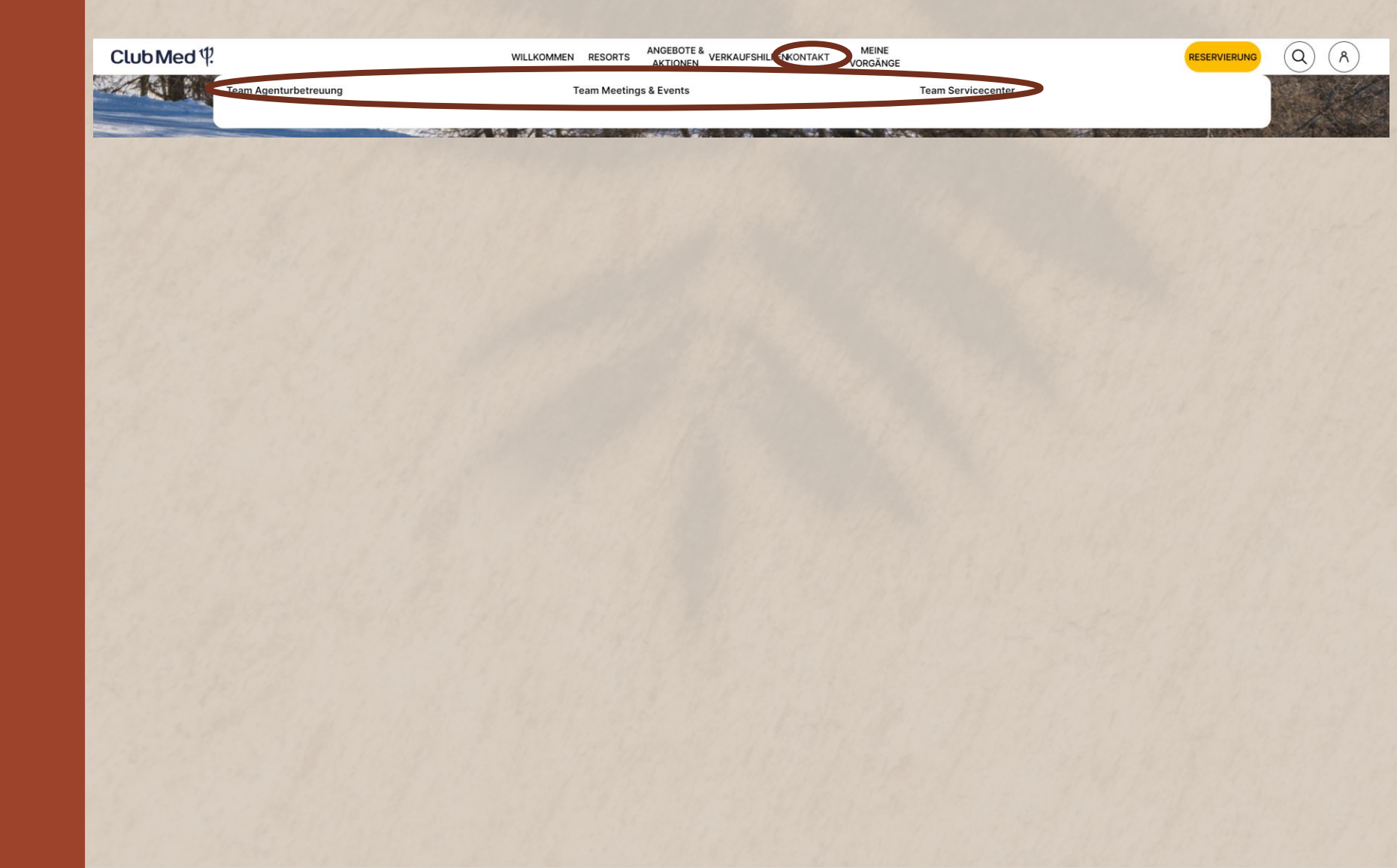

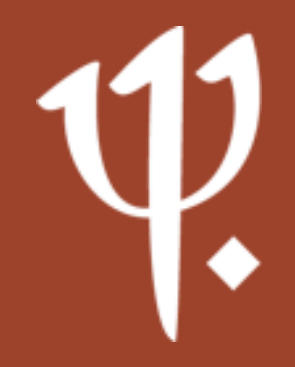

#### Kontakt

Ų

#### Kontakt

• Unter *Meine Vorgänge* findet ihr eure gespeicherten Angebote und könnt die Optionen sowie vergangene Buchungen einsehen.

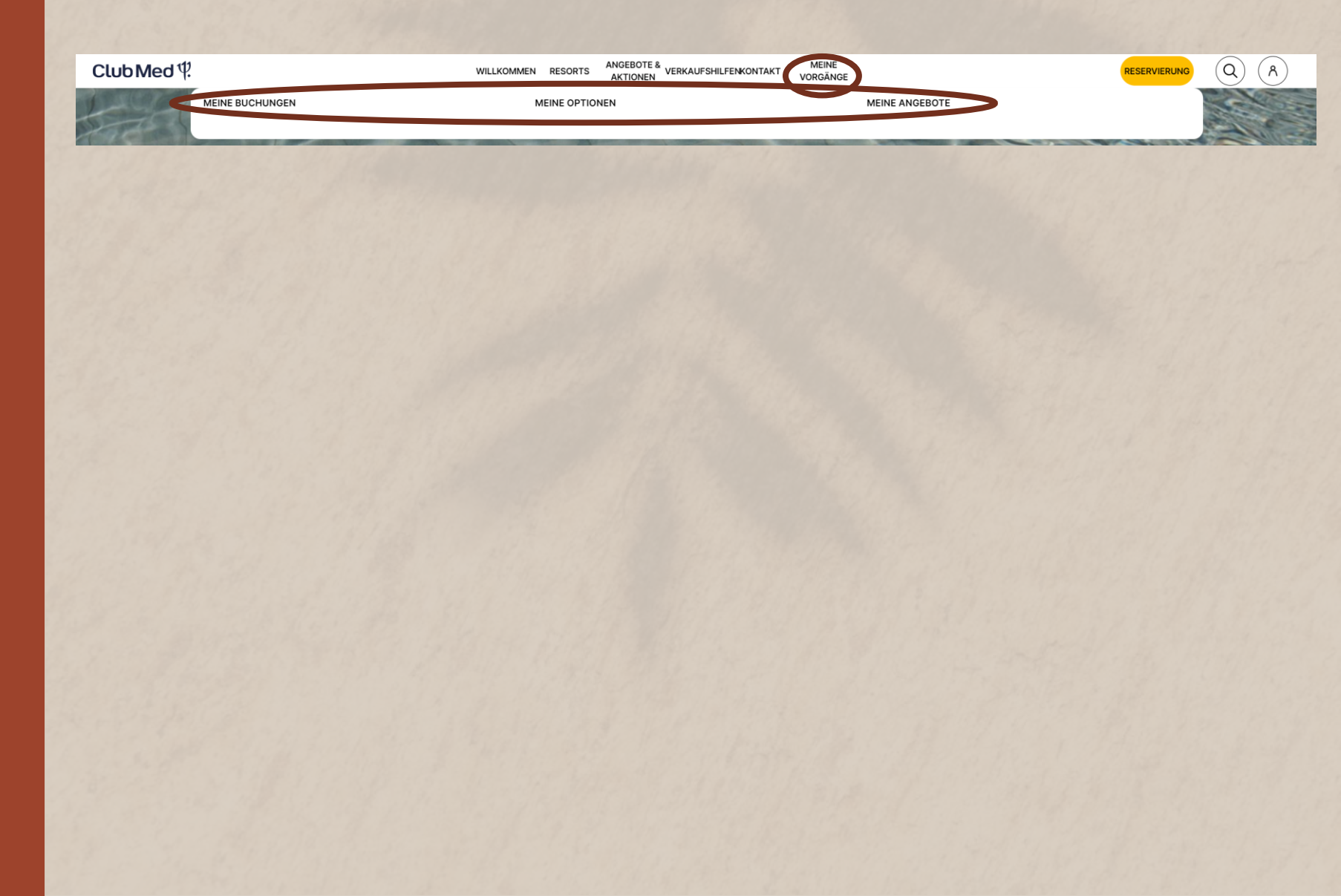

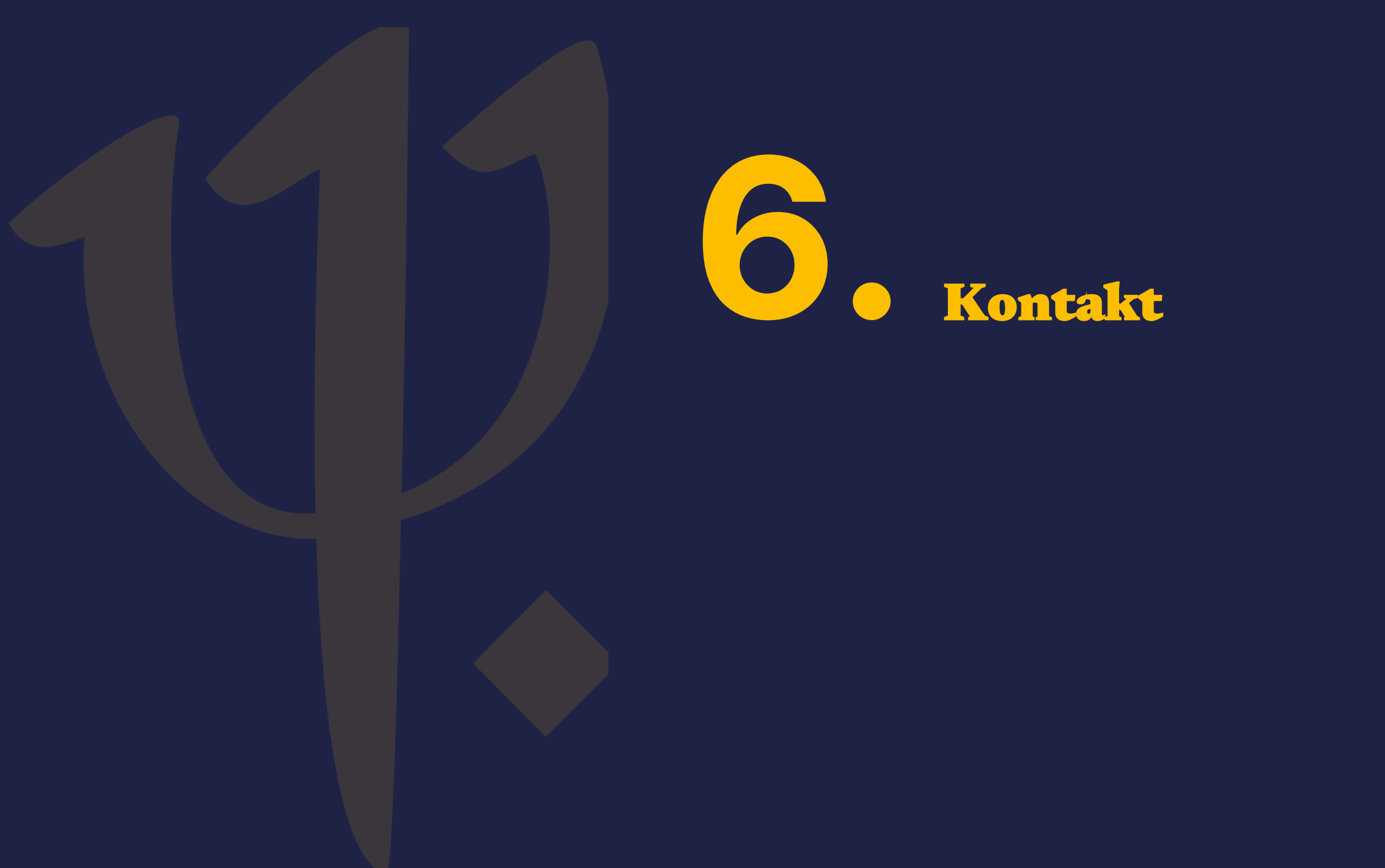

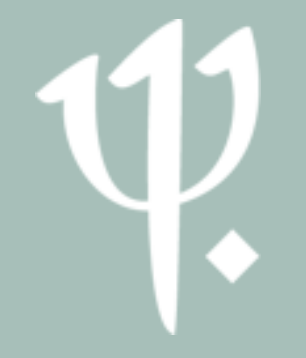

#### Kontakt

So könnt ihr die Agenturbetreuung erreichen:

#### agenturbetreuung@clubmed.com

Tabea Reimann Indirect Sales Representative Tel.: +49 (0) 152 / 294 97 880 E-Mail: tabea.reimann@clubmed.com

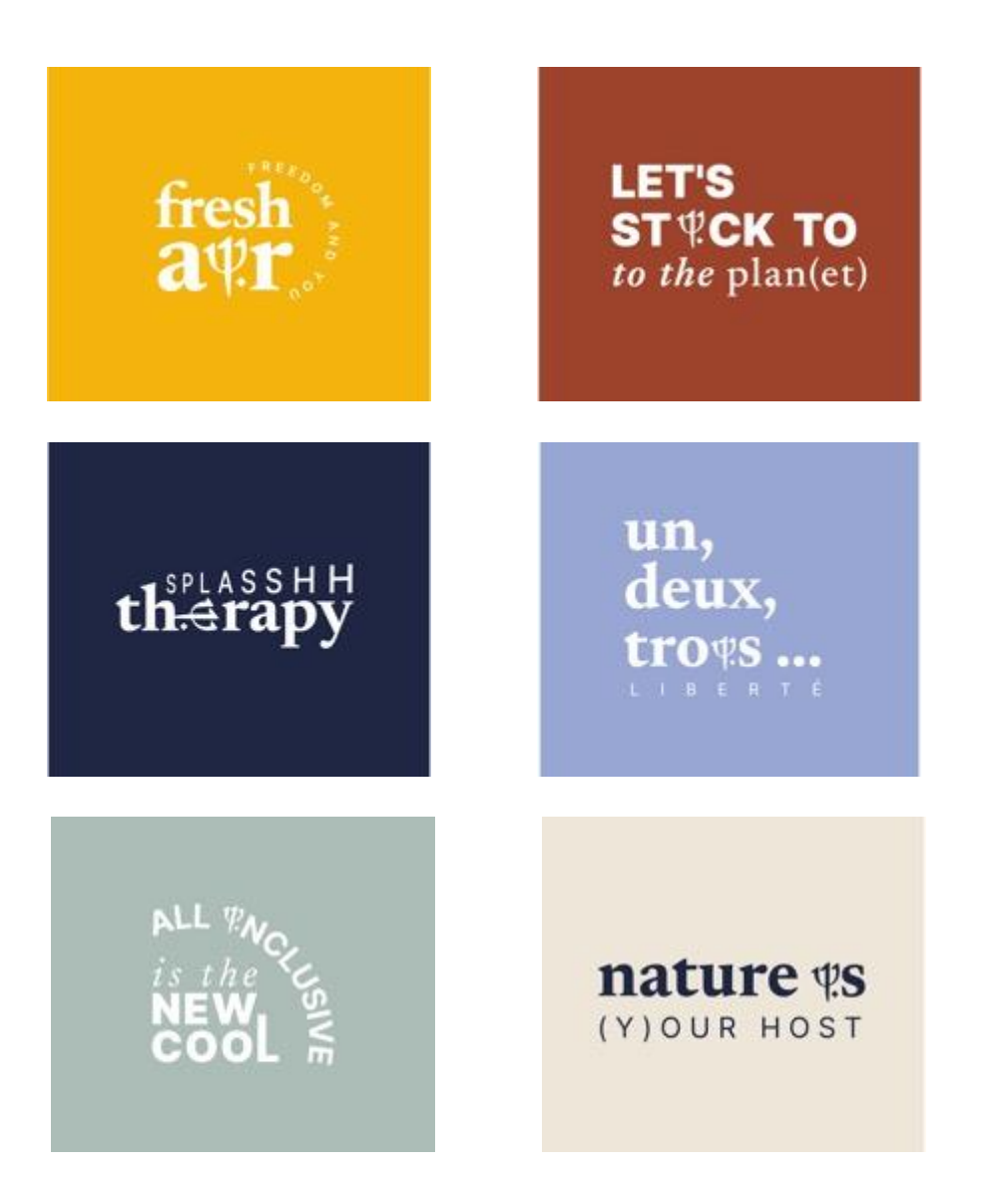

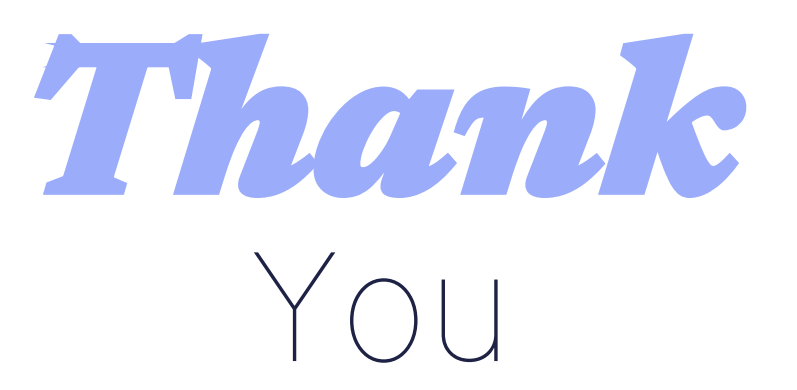

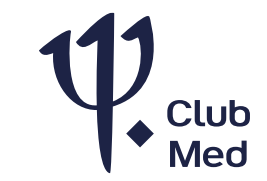